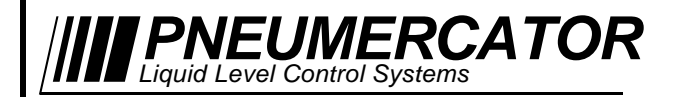

SINGLE NON-HAZARDOUS TANK MONITORING SYSTEM

# OPERATION & MAINTENANCE MANUAL

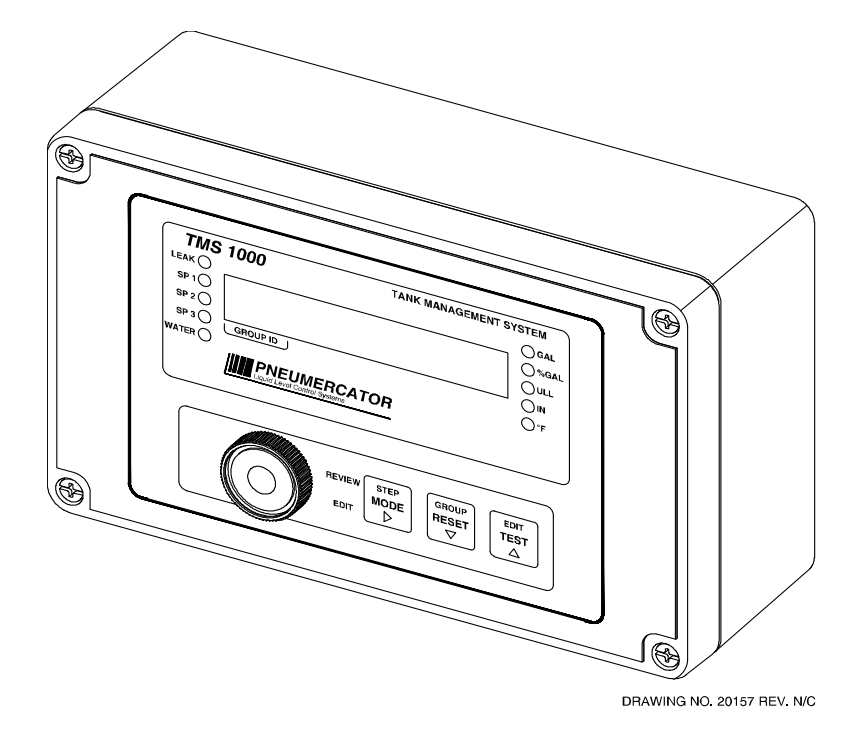

# MODEL TMS1000N

© COPYRIGHT 2015 PNEUMERCATOR CO., INC. 1785 EXPRESSWAY DRIVE NORTH HAUPPAUGE, NY 11788

> TEL: (631) 293-8450 FAX: (631) 293-8533 http://www.pneumercator.com

TMS1000N Operations and Maintenance Manual.docx

# **OPERATION & MAINTENANCE MANUAL**

| Note: A separate INSTALLATION MANUAL is available, but NOT required for TMS1000N operation. |                        |                                                               |
|---------------------------------------------------------------------------------------------|------------------------|---------------------------------------------------------------|
|                                                                                             |                        | TABLE OF CONTENTS                                             |
|                                                                                             |                        | Paga                                                          |
| Section                                                                                     | 1                      | FRONT PANEL DESCRIPTION                                       |
| Coolion                                                                                     | 1.1                    | Overview                                                      |
|                                                                                             | 1.2                    | Display5                                                      |
|                                                                                             | 1.3                    | Audible Annunciator                                           |
|                                                                                             |                        |                                                               |
| Section                                                                                     | 2                      | OPERATION                                                     |
|                                                                                             | 2.1                    | Power-up Sequence                                             |
|                                                                                             | 2.2                    | Overview                                                      |
|                                                                                             | 2.3<br>2.4             | View ivioue                                                   |
|                                                                                             | 2. <del>4</del><br>2.5 | Test Mode 11                                                  |
|                                                                                             | 2.0                    |                                                               |
| Section                                                                                     | 3                      | ACCESS MODE MENUS                                             |
|                                                                                             | 3.1                    | LOG 12                                                        |
|                                                                                             | 3.1.1                  | Inventory Log 13                                              |
|                                                                                             | 3.1.2                  | 2 Delivery                                                    |
|                                                                                             | 3.1.3                  | 3 Sales                                                       |
|                                                                                             | 3.1.4                  | F I NETTS                                                     |
|                                                                                             | 3.1.0                  | Mater Pereval                                                 |
|                                                                                             | 3.1.0                  | 7 Δlarms                                                      |
|                                                                                             | 318                    | Aldinis                                                       |
|                                                                                             | 3.2                    | CONFIGURATION 21                                              |
|                                                                                             | 3.2.1                  | Header                                                        |
|                                                                                             | 3.2.2                  | 2 Tank                                                        |
|                                                                                             | 3.2.3                  | 3 Probe                                                       |
|                                                                                             | 3.2.4                  | Relay Tank                                                    |
|                                                                                             | 3.2.5                  | 5 Relay Contact Closure                                       |
|                                                                                             | 3.2.6                  | S Relay Sensor                                                |
|                                                                                             | 3.2.1                  | Relay Site                                                    |
|                                                                                             | 3.2.0                  | 3 Relay Mode                                                  |
|                                                                                             | 3.2.8                  | 0 Contact Closure Input                                       |
|                                                                                             | 3.2.                   | 1 Inventory 44                                                |
|                                                                                             | 3.2.1                  | 2 Theft                                                       |
|                                                                                             | 3.2.1                  | 3 Modem                                                       |
|                                                                                             | 3.2.1                  | 4 Dialout                                                     |
|                                                                                             | 3.3                    | CLOCK                                                         |
|                                                                                             | 3.4                    | INITIALIZE DATA 55                                            |
| Appendix                                                                                    | хA                     | Detailed definitions of TMS Alarm, Events, and Warnings Codes |
| Appendix                                                                                    | хB                     | Maintenance 60                                                |
| Appendix                                                                                    | хC                     | TMS Dip Switch Settings 62                                    |
|                                                                                             |                        |                                                               |

# SECTION 1 – FRONT PANEL DESCRIPTION

## **1.1 OVERVIEW**

As illustrated in Figure 1-1 below, the TMS1000N front panel consists of an LED data display with visual alarm and mode annunciators, audible alarm annunciator, and user -friendly pushbutton controls.

| TANK MANAGEMENT STOTEM         |
|--------------------------------|
| GAL                            |
|                                |
|                                |
|                                |
| ()°F                           |
| IMERCATOR<br>Control Systems   |
|                                |
|                                |
| ÷                              |
|                                |
| MODE RESET TEST                |
|                                |
|                                |
|                                |
| Ire 1-1 – Front Panel Overview |
|                                |
|                                |
|                                |
|                                |
|                                |
|                                |
|                                |
|                                |
|                                |
|                                |
|                                |

## 1.2 DISPLAY

The front panel display consists of a nine-digit, seven segment, quasi-alphanumeric super bright LED display, providing on site viewing of current inventory data, alarms, errors, report logs, as well as, set-up and configuration data. Five high intensity point LEDs annunciate alarm conditions visible up to 75 feet away from console. Five additional LED annunciators provide indication of units of measure of the currently selected display data. See figure 1-2 below.

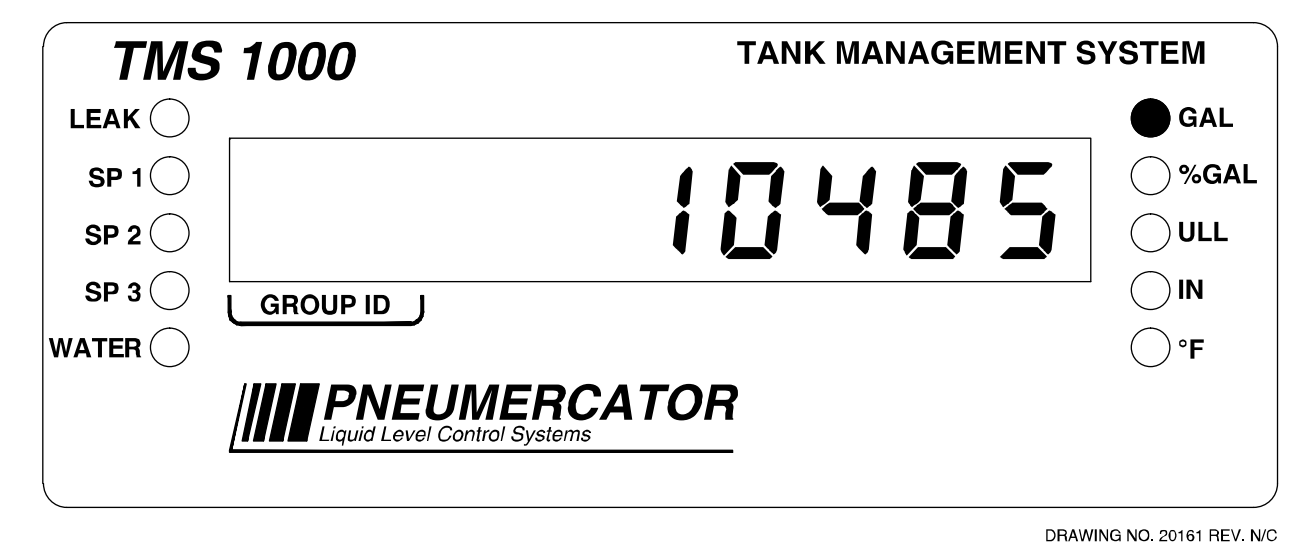

#### Figure 1-2 – Front Panel Display

## **1.3 AUDIBLE ANNUNCIATOR**

The audible annunciator integrated into the Front Panel activates for any programmed alarm condition alerting site personnel to this fact.

# SECTION 2 - OPERATION

## 2.1 POWER-UP SEQUENCE

Upon application of AC power, the TMS performs a series of tasks prior to normal operation. These include in the following sequence;

- 1. A self-test to verify integrity of both system program and data memories, system I/O, and data acquisition interface electronics. Display is blank during this process.
- 2. Retrieval and verification of configuration and set-up data. Display shows "rERd ing/ConF ig" (Reading/Configuration).
- 4. Firmware version identification. The TMS displays the current firmware versions installed in the system. This information may be requested by Pneumercator's Technical Support department for troubleshooting purposes.
- 5. Visual display and audible alarm check. Display shows "**BBBBBBBBB**" (88888888) with all LEDs on, audible alarm beeps **twice**.
- 6. Begin normal operation, display any error messages. For a description of system error, warning and info messages, refer to **appendix A**.

Note: In cases where the TMS power has been turned off for more than one to two minutes, a power-up sequence will generate the following warning message on the display, "URrn? I/Pur FR L" Warning 21, Power Failure. This message is normal, and is just informing the user that the TMS has detected a power failure. Once acknowledged by the user by pressing any front panel pushbutton, this message will disappear from the display.

## 2.2 OVERVIEW

TMS front panel operation is defined by three user-selectable modes, View, Access, and Test, all selected using the MODE and TEST pushbuttons. See figure 2-1, System Function Tree below.

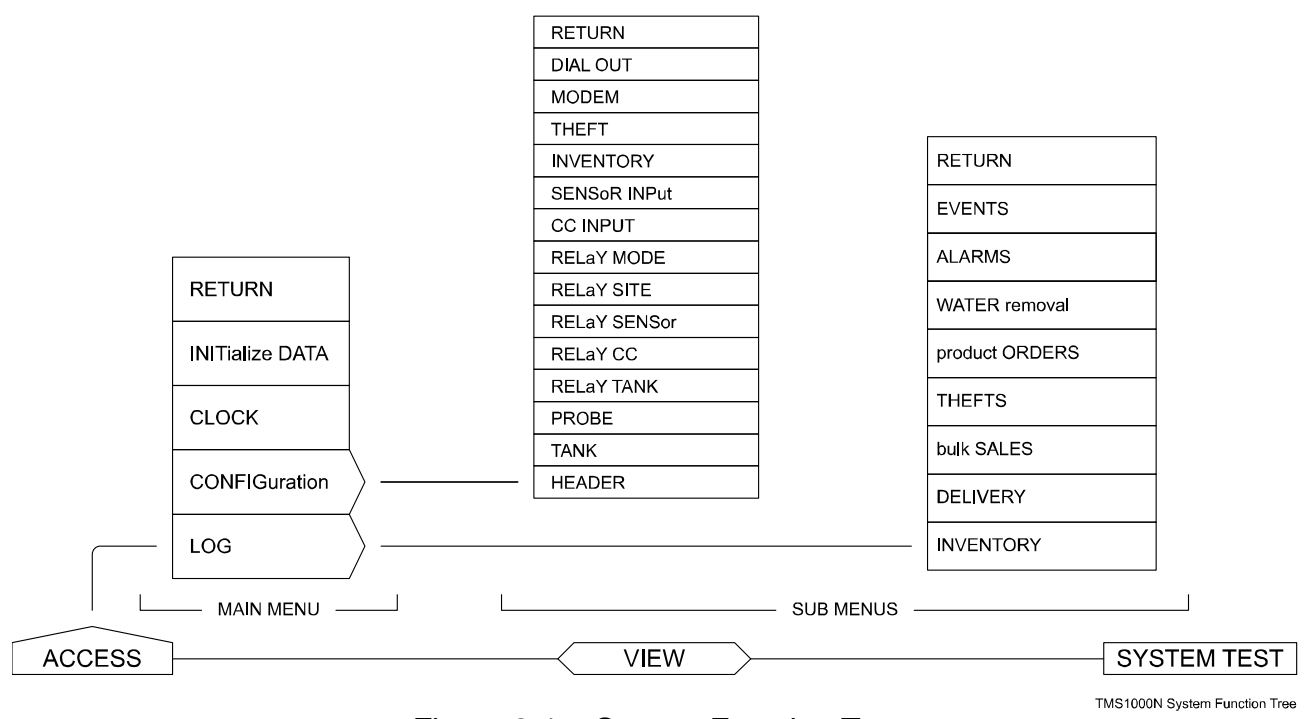

Figure 2-1 – System Function Tree

<u>View</u>: The View mode is the most frequently used and the default mode of operation for the console. The View mode displays current tank data, which includes product gross, net (temperature compensated) volumes, percent of capacity, 90% ullage, product and water levels, product temperature, and product type. In addition, alarm and error conditions are annunciated in the View mode.

<u>Access</u>: The access mode provides access to all of the menus and submenus shown in Figure 2-1. In this mode the user can review report logs; review and edit system configuration data; perform initialization functions; and read or set the system clock.

<u>Test</u>: The Test mode allows visual verification of display operation, audible verification of the audible annunciator, and self-verification of critical system hardware.

# 2.3 VIEW MODE

Looking at the names assigned to the console front panel pushbuttons and display field, note that some appear in black lettering, others in orange. Only the **black**-lettered name assignments apply to the **VIEW** mode.

The seven-segment data display is formatted so that the currently selected data item appears on the right-hand side as indicated on the front panel. The LED annunciators on the left-hand side indicate alarm conditions. An alarm indicator is active when the particular LED is on.

#### **Pushbutton Operation:**

<u>MODE</u>: The MODE pushbutton functions both as a Display Mode Select (i.e. STEP) and a Product Name Recall. If the user depresses and holds MODE until an Audible beep is heard, the display will step to the next display item. Display items include, in order of appearance;

| Display Item                         | Units LEDs  | <b>Display Resolution</b> |
|--------------------------------------|-------------|---------------------------|
| Gross Volume (uncompensated)         | Gallons     | 1 gallon                  |
| Net Volume (Temperature compensated) | Gallons, °F | 1 gallon                  |
| Percent Volume                       | % Gallons   | 0.1%                      |
| Ullage                               | Gallons     | 1 gallon                  |
| Level                                | Inches      | 0.1 inches                |
| Temperature                          | °F          | 0.1 °F                    |

To recall the name of the product stored, depress and immediately release MODE. The product name will appear for two seconds, and then the display will revert back to displaying the currently selected data item.

<u>RESET</u>: The RESET pushbutton is used to provide an acknowledgement of the integrated audible annunciator. The RESET button will have no effect on the Alarm LEDs.

<u>TEST</u>: The Test mode allows visual verification of display operation, audible verification of the audible annunciator, and self-verification of critical system hardware.

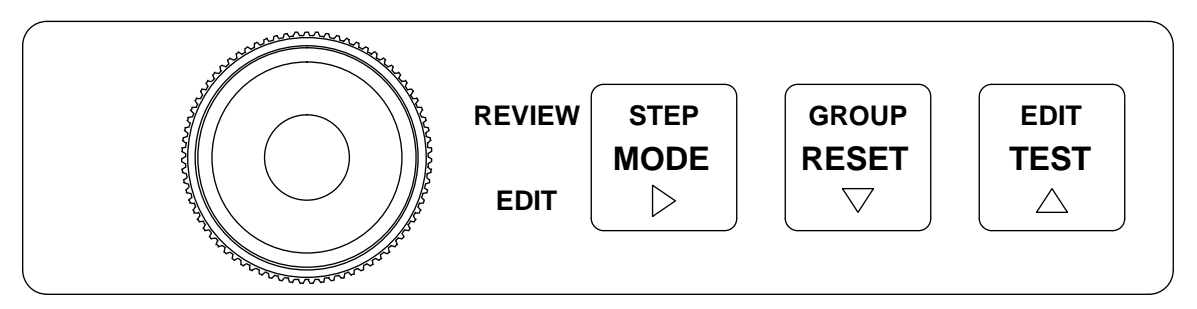

DRAWING NO. 20159 REV. N/C

#### Front Panel Alarm Acknowledgment:

Alarm, error or warning conditions, which occur during VIEW mode, will activate the front panel visual and audible annunciators. Depending upon user configuration programming, the user can silence the audible annunciator by momentarily pressing **any** front panel pushbutton. The visual annunciator will remain active until the alarm or error condition is eliminated. If subsequent alarm errors, or warnings occur, the audible annunciator will again be activated.

Figure 2-2 – Front Panel Buttons

TMS1000N Operations and Maintenance Manual.docx

# **OPERATION & MAINTENANCE MANUAL**

| 10679                | ● GAL<br>○ %GAL<br>○ ULL<br>○ IN<br>○ °F                                   | Gross Volume = 10679 Gallons       |
|----------------------|----------------------------------------------------------------------------|------------------------------------|
| 10596                | GAL<br>%GAL<br>ULL<br>IN<br>°F                                             | Net Volume = 10596 Gallons         |
| 797                  | GAL<br>♥%GAL<br>ULL<br>IN<br>♥F                                            | Percent Volume = 79.7% of Capacity |
| 1380                 | GAL<br>SGAL<br>GULL<br>IN<br>SF                                            | Ullage = 1380 Gallons              |
| 106.8                | GAL<br>%GAL<br>ULL<br>● IN<br>°F                                           | Product Level = 106.8 Inches       |
| u 15                 | GAL<br>%GAL<br>ULL<br>● IN<br>°F                                           | Water Level = 1.5 Inches           |
| 12.1                 | GAL<br>%GAL<br>ULL<br>IN<br>● °F                                           | Temperature = 72.1°F               |
| URŁEr                | <ul> <li>GAL</li> <li>%GAL</li> <li>ULL</li> <li>IN</li> <li>°F</li> </ul> | Product Name = Water               |
| Pressing the MODE bu | utton until                                                                | the BEEP, will select each item    |

## 2.4 ACCESS MODE

Within the **ACCESS** mode there are several levels of menus and sub-menus, as illustrated in Figure 2-1. The main menus include **LOG** reports, **CONFIG**uration, **CLOCK** read/set, and Log/Configuration memory **INIT**ialization. Note: that the LOG and CONFIG main menus contain numerous sub-menus. These sub-menus will be described in detail later in this section. The main menus are as follows:

- Lo9 The LOG menu is used to review any of the various log reports generated by the TMS. The system does not allow the user to edit any of these reports.
- **LonF .9** The CONFIGuration menu is used to review or edit system configuration data.
- **L loch** The CLOCK menu is used to edit system date, time, and day of the week.
- In L dRLR The INITialization menu is used to initialize all or selected log report groups, or configuration memory.

#### How to enter the ACCESS mode:

The **ACCESS** mode is entered by first pressing and holding **TEST**, and then, while still holding **TEST**, simultaneously pressing and holding **MODE**. After approximately two seconds, the **TMS** will enter the **ACCESS** mode. The display will appear as follows:

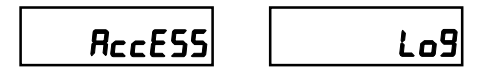

where LOG is the first main menu

Note: The **TMS** front panel contains both black text, and orange text. Where present, the **orange** name assignments apply while in the ACCESS mode.

#### Pushbutton Operation:

Within the **ACCESS** mode there are two basic types of operations that the user can perform: REVIEW and EDIT. As seen on the TMS front panel, the three right-hand pushbuttons have different functions assigned to them for REVIEW and EDIT operations.

<u>REVIEW MODE:</u> REVIEW is the normal mode of operation within the **ACCESS** mode, and is used to examine or review log, configuration, or clock data within the system. REVIEW MODE is available in all menus and sub-menus.

STEP: The STEP pushbutton functions both as a STEP-to-the-next-item and a Data Name Recall. If the user depresses and holds STEP until an audible beep is heard, the display will step to the next menu data item. To recall the name of the menu data item the user momentarily depresses STEP. The menu data item name will appear for two seconds, and then the display will revert back to displaying the currently selected data item.

GROUP: The GROUP pushbutton selects from a list of numbered menu items. This selection is generic, and refers to the fact that, depending upon which menu the user has entered, GROUP will select the next relay, leak sensor, log record, etc.

EXAMPLE: If the user enters a relay setup menu, GROUP will select the next relay, and the GROUP ID display field will indicate the relay number rather than a tank ID. If the user enters the INVENTORY LOG menu, which stores up to 6 records, depressing GROUP will step to the next inventory record and the GROUP ID display field will represent the inventory record number 1 through 6.

TMS1000N Operations and Maintenance Manual.docx

# **OPERATION & MAINTENANCE MANUAL**

EDIT: The EDIT pushbutton is used to edit or change the value of the currently displayed data item. If the displayed item is a menu or sub-menu name, EDIT allows the user to change the menu. If the displayed item is system data, for example, configuration or clock data, the EDIT function is inhibited unless enabled by opening the EDIT ENABLE DIP switch 1 located on the main board. An audible beep informs the user when editing in inhibited. Once EDIT ENABLE has been opened, editing is enabled for as long as the user remains in the ACCESS mode even if the switch is returned to the closed position. For additional security, if the TMS is in the ACCESS mode for more than four minutes and detects no user activity on the front panel pushbuttons, the system will time out and revert back to VIEW mode. Entry back into the ACCESS mode will again require opening EDIT ENABLE to re-enable editing.

<u>EDIT MODE:</u> EDIT is the mode of operation within the **ACCESS** mode used to modify configuration or clock data within the system. EDIT MODE is available in the CONFIG, CLOCK, and INIT DATA sub-menus.

The names associated with pushbutton functions during edit operations are labeled in **orange** on the front panel as  $\blacktriangleright$  (right arrow),  $\nabla$  (down arrow), and  $\triangle$  (up arrow), as shown in Figure 2-2.

►: For numeric data, advances the blinking cursor to the right to the next digit to be changed. Pressing right arrow while at the right-most digit performs the function of ENTER, and causes the new or changed entry to be stored.

▼: Decrements the content of the blinking portion of the display. For numeric data this button is used to decrement the value of the selected digit. For alphanumeric names, ▼ decrements through a list of name selections.

 $\blacktriangle$ : Increments the content of the blinking portion of the display. For numeric data this button is used to increment the value of the selected digit. For alphanumeric names,  $\blacktriangle$  increments through a list of name selections.

### 2.5 TEST MODE

The TEST mode is initiated by depressing the TEST pushbutton. This action activates all of the front panel display LED segments and LED annunciators for visual verification, and will produce a double beep from the audible annunciator for audible verification.

TMS1000N Operations and Maintenance Manual.docx

## TMS1000N

# SECTION 3 – ACCESS MODE MENUS

1 -9

#### 3.1 LOG

#### **RECESS**

| Lo9        | System reports                           |
|------------|------------------------------------------|
| ConF 19    | System configuration                     |
| C loct     | Set system clock                         |
| In it dAta | Resets select data to initialized values |
| rEturn     | Exits access menu                        |

The LOG menus listed below are a grouping of historical or on-demand records.

|               |               | M                                                    | ax records |
|---------------|---------------|------------------------------------------------------|------------|
| InuEntory     | Inventory     | <ul> <li>Scheduled inventory snapshots</li> </ul>    | 6          |
| dEL iuEr9     | Deliveries    | - Delivery (Product added) transactions              | 4          |
| SALES         | Sales         | - Bulk sales (Product removed) transactio            | ns 4       |
| <b>LHEFES</b> | Thefts        | - Theft incidents                                    | 2          |
| OrdErS        | Product Order | <ul> <li>On-demand product reorder report</li> </ul> | 1          |
| UREEr         | Water Removal | - Water removal transaction                          | 1          |
| ALA-NS        | Alarms        | <ul> <li>Probe/sensor alarms</li> </ul>              | 12         |
| EuEnES        | Errors        | <ul> <li>System errors/events</li> </ul>             | 4          |

In view mode depressing TEST button first, then MODE and holding both buttons momentarily will increment the TMS into the ACCESS MODE displaying the main menu beginning as follows with LOG. Pressing the EDIT (TEST) button again would cause LOG to blink. Once LOG is blinking, pressing the ▶ (MODE) button will enter the LOG menu revealing the INVENTORY submenu. The LOG menu is used to review various reports generated by the TMS.

In the LOG menu, the system does **not** allow the user to **edit** any of these reports.

Note: Three types of entries require the user to input programming data when configuring the TMS menus. It is mentioned here, to help the user interpret data displayed in the Log menus. This information below will be explained again in the CONFIG section of the manual.

**Entry Type:** Either a numeric value or a list of choices designated by the system.

Range Limits: Selects and enters a numeric value within a fixed boundary, set by the system.

Default/Initialized value: If not user programmed, this entry, value or term, will be set by the system.

To select and step through other records while in the LOG menu, pressing the ▲ (TEST) button at the flashing term such as INVENTORY will increment the system to the next menu. i.e. DELIVERY, then SALES, etc. The ▼ (RESET) button at the flashing term such as INVENTORY will decrement the system to the next menu. i.e. RETURN, then EVENTS, etc.

## 3.1.1 INVENTORY LOG

**Inventory** Inventory This menu displays a snapshot of the stored inventory data for each tank, which the user programs, at up to three scheduled capture times a day and selectable for each day of the week. An automatic hardcopy report can be generated if the TMS is linked to a PC utilizing the TMS Communicator software package. The user may also step through and view the record manually, utilizing the TMS front panel pushbuttons. The system has the capacity to store, beginning with the most recent, up to 6 inventory records. Inventory log reports will contain the following data: Date, Time, Tank Name, Product Type, Tank ID, Product Height, Gross Volume, Net Volume, Percent Volume, Ullage, and Temperature.

| nn-dd     | <u>Month - Day</u> | Month and Day of this inventory record.<br>An empty record will have a 00-00.                                                                                                    |
|-----------|--------------------|----------------------------------------------------------------------------------------------------|
| HH' nn    | Hour-Minute        | Hour and Minute of the Inventory record. (time stored in 24 hr. format)<br>Example 12'00 = 12 Noon; 23'59 = 11:59 PM; 00'00 = Midnight                                                                                                    |
| ERNE NRNE | Tank Name          | Tank Name assigned by user.                                                                                                    |
| Prod ŁYPE | Product Type       | Tank Product Type assigned by user.                                                                                                    |
| tRut id   | Tank ID Number     | 2-digit numeric value assigned by user.                                                                                                    |
| Prod HL   | Product Height     | Product level (in/mm).                                                                                                    |
| 6r UoL    | Gross Volume       | Gross Volume (gal/L).                                                                                                    |
| NEL UoL   | Net Volume         | Net or Temperature Compensated Volume (gal/L).                                                                                                    |
| P UoL     | Percent Volume     | Percentage of Total Volume.                                                                                                    |
| ULLA9E    | <u>Ullage</u>      | The complement difference between the actual fuel volume and volume<br>in which the tank can be filled to the Ullage limit (set in the HEADER<br>menu) in Gross Volume (Gr Vol).<br>Example: A 10,000 gallon tank is 8000 gallons full - System will store a<br>90% Ullage record of 1000 gallons. |
| ŁEnP      | Temperature        | Product Temperature (°F/°C).                                                                                                    |
| rEturn    | <u>Return</u>      | *Pressing the EDIT (TEST) button at RETURN decrements the TMS back to the LOG submenu showing INVENTORY.                                                                                                    |
|           |                    | *Holding the STEP (MODE) button until one TMS beep at RETURN advances the TMS to the top of the INVENTORY menu showing an-dd                                                                                                    |

## 3.1.2 DELIVERY LOG

**dEL .uEr Y** Delivery This menu displays a snapshot of the stored delivery data for each tank, which the system will automatically log and record as a inventory increase when a delivery to a tank has occurred. An automatic hardcopy report can be generated if the TMS is linked to a PC utilizing the TMS Communicator software package. The user may also step through and view the record manually, utilizing the TMS front panel pushbuttons. The system has the capacity to store, beginning with the most recent, up to 4 delivery records. Delivery log reports will contain the following data: Date, Time, Tank Name, Product type, Tank ID, Start Product Height, End Product Height, Start Temperature, End Temperature, End Gross Volume, Start Gross Volume, Gross Volume Increase, End Net Volume, Start Net Volume, Net Volume Increase.

| nn-dd      | <u>Month - Day</u>    | Month and Day of this delivery record.<br>An empty record will have a 00-00.                                                          |
|------------|-----------------------|----------------------------------------------------------------------------------------------------|
| HH' nn     | Hour-Minute           | Hour and Minute of the delivery record. (time stored in 24 hr. format)<br>Example 12'00 = 12 Noon; 23'59 = 11:59 PM; 00'00 = Midnight |
| ERNE NRNE  | Tank Name             | Tank Name assigned by user.                                                                                                    |
| Prod LYPE  | Product Type          | Tank Product Name assigned by user.                                                                                                   |
| ERnt id    | Tank ID Number        | 2-digit numeric value assigned by user.                                                                                               |
| 669 m HE   | Begin Height          | Pre-delivery Product level (in/mm).                                                                                                   |
| End HE     | End Height            | Post-delivery Product level (in/mm).                                                                                                  |
| 669 tEnP   | Beginning Temperature | Pre-delivery Product Temperature in degrees in Fahrenheit (°F/°C).                                                                    |
| End tEnP   | End Temperature       | Post-delivery Product Temperature in degrees in Fahrenheit (°F/°C).                                                                   |
| 5r End     | Gross End Volume      | Post-delivery Gross Volume (gal/L).                                                                                                   |
| 5r bE9 in  | Gross Begin Volume    | Pre-delivery Gross Volume (gal/L).                                                                                                    |
| 5r d iFF   | Gross Difference      | Difference between the beginning and ending Gross Volume (gal/L).                                                                     |
| NEŁ End    | Net End Volume        | Post-delivery Net or Temperature Compensated Volume (gal/L).                                                                          |
| NEE 669 in | Net Begin Volume      | Pre-delivery Net or Temperature Compensated Volume (gal/L).                                                                           |
| NEL d'FF   | Net Difference        | Difference between the beginning and ending Net volume (gal/L).                                                                       |
| rEturn     | <u>Return</u>         | *Pressing the EDIT (TEST) button at RETURN decrements the TMS back to the LOG submenu showing DELIVERY.                               |
|            |                       | *Holding the STED (MODE) button until one TMS been at PETUDN                                                                          |

\*Holding the STEP (MODE) button until one TMS beep at RETURN advances the TMS to the top of the DELIVERY menu showing no-dd

## 3.1.3 SALES LOG

**5RLE5** Sales This menu displays a snapshot of the stored bulk sales data for each tank, which the system will automatically log and record as a inventory decrease when a withdrawal from a tank has occurred. An automatic hardcopy report can be generated if the TMS is linked to a PC utilizing the TMS Communicator software package. The user may also step through and view the record manually, utilizing the TMS front panel pushbuttons. The system has the capacity to store, beginning with the most recent, up to 4 sales records. Sales log records will contain the following data: Date, Time, Tank Name, Product Type, Tank ID, Start Product Height, End Product Height, Start Temperature, End Temperature, Start Gross Volume, End Gross Volume, Gross Volume decrease, Start Net Volume, End Net Volume, Net Volume decrease.

| nn-dd      | <u>Month - Day</u>      | Month and Day of this sales record.<br>An empty record will have a 00-00.                                                        |
|------------|-------------------------|----------------------------------------------------------------------------------------------------|
| НН' пл     | Hour-Minute             | Hour and Minute of the sales record. (time stored in 24 hr. format)<br>Example 12 PM = 12'00; 23'59 = 11:59 PM; 00'00 = Midnight |
| ERNE NRNE  | Tank Name               | Tank Name assigned by user.                                                                                                    |
| Prod LYPE  | Product Type            | Tank Product Name assigned by user.                                                                                              |
| £Rnt id    | Tank ID Number          | 2-digit numeric value assigned by user.                                                                                          |
| 669 m HE   | Begin Height            | Pre-sales Product level (in/mm).                                                                                                 |
| End HE     | End Height              | Post-sales Product level (in/mm).                                                                                                |
| 669 tEnP   | Beginning Temperature   | Pre-sales Product Temperature (°F/°C).                                                                                           |
| End LEnP   | End Temperature         | Post-sales Product Temperature (°F/°C).                                                                                          |
| 5r 6E9 m   | Gross Begin Volume      | Pre-sales Gross Volume (gal/L).                                                                                                  |
| 6r End     | Gross End Volume        | Post-sales Gross Volume (gal/L).                                                                                                 |
| 6r d iFF   | Gross Difference        | Difference between the beginning and ending Gross Volume (gal/L).                                                                |
| NEE 669 in | <u>Net Begin Volume</u> | Pre-sales Net or Temperature Compensated Volume (gal/L).                                                                         |
| NEŁ End    | Net End Volume          | Post-sales Net or Temperature Compensated Volume (gal/L).                                                                        |
| NEL d FF   | Net Difference          | Difference between the beginning and ending Net Volume (gal/L).                                                                  |
| rEturn     | <u>Return</u>           | *Pressing the EDIT (TEST) button at RETURN decrements the TMS back to the LOG submenu showing SALES.                             |
|            |                         | *Holding the STEP (MODE) button until one TMS beep at RETURN advances the TMS to the top of the SALES menu showing <b>nn-dd</b>  |

## 3.1.4 THEFTS LOG

**EHEFES** The times, which the user programs are based on the facility scheduled closed hours. The system will automatically log and record an inventory decrease as a fuel theft while the station is closed. An automatic hardcopy report can be generated if the TMS is linked to a PC utilizing the TMS Communicator software package. The user may also step through and view the record manually, utilizing the TMS front panel pushbuttons. The system has the capacity to store, beginning with the most recent, up to 2 theft records. Theft log reports will contain the following data: Date, Time, Tank Name, Product Type, Tank ID, Start Product Height, End Product Height, Start Temperature, End Temperature, Start Gross Volume, End Gross Volume, Gross Volume decrease, Start Net Volume, End Net Volume, Net Volume decrease.

| nn-dd      | <u>Month - Day</u>    | Month and Day of this theft record.<br>An empty record will have a 00-00.                                                        |
|------------|-----------------------|----------------------------------------------------------------------------------------------------|
| HH' nn     | Hour-Minute           | Hour and Minute of the theft record. (time stored in 24 hr. format)<br>Example 12 PM = 12'00; 23'59 = 11:59 PM; 00'00 = Midnight |
| ERNE NRNE  | Tank Name             | Tank Name assigned by user.                                                                                                    |
| Prod ŁYPE  | Product Type          | Tank Product Name assigned by user.                                                                                              |
| ERnt id    | Tank ID Number        | 2-digit numeric value assigned by user.                                                                                          |
| 669 in HE  | Begin Height          | Pre-theft Product level (in/mm).                                                                                                 |
| End HL     | End Height            | Post-theft Product level (in/mm).                                                                                                |
| 669 FEUD   | Beginning Temperature | Pre-theft Product Temperature (°F/°C).                                                                                           |
| End LEnP   | End Temperature       | Post-theft Product Temperature (°F/°C).                                                                                          |
| 6r 669 m   | Gross Begin Volume    | Pre-theft Gross Volume (gal/L).                                                                                                  |
| 6r End     | Gross End Volume      | Post-theft Gross Volume (gal/L).                                                                                                 |
| Бг dıFF    | Gross Difference      | Difference between the beginning and ending Gross Volume (gal/L).                                                                |
| NEL PED IN | Net Begin Volume      | Pre-theft Net or Temperature compensated Volume (gal/L).                                                                         |
| NEŁ End    | Net End Volume        | Post-theft Net or Temperature compensated Volume (gal/L).                                                                        |
| NEL d FF   | Net Difference        | Difference between the beginning and ending Gross Volume (gal/L).                                                                |
| rEturn     | <u>Return</u>         | *Pressing the EDIT (TEST) button at RETURN decrements the TMS back to the LOG submenu showing THEFTS.                            |

\*Holding the STEP (MODE) button until one TMS beep at RETURN advances the TMS to the top of the THEFTS menu showing **nn-dd** 

## 3.1.5 PRODUCT ORDER LOG

**DrdEr5** Product Order A manually generated report for the tank at the moment the log record is accessed. The user will utilize this information to determine average daily fuel usage and date and the amount of fuel to order for the next delivery. In addition to the system capturing this data, an automatic hardcopy report can be generated if the TMS is linked to a PC utilizing the TMS Communicator software package. The user may also step through and view the record manually, utilizing the TMS front panel pushbuttons. Product Order log reports will contain the following data: Date, Time, Tank Name, Product Type, Tank ID, Delivery Date, Delivery Amount, Start Gross Volume, End Gross Volume, Gross Volume Usage, Days of Usable Fuel, Average Daily Usage, Usable Fuel remaining, Elapsed days since the last delivery, Ullage or Order amount.

| nn-dd      | <u>Month - Day</u> | Month and Day of this product order record.<br>An empty record will have a 00-00.                                                                                                    |
|------------|--------------------|----------------------------------------------------------------------------------------------------|
| HH' nn     | Hour-Minute        | Hour and Minute of the order record. (time stored in 24 hr. format)<br>Example 12'00 = 12 Noon; 23'59 = 11:59 PM; 00"00 = Midnight                                                             |
| EANT NAVE  | Tank Name          | Tank Name assigned by user.                                                                                                    |
| Prod LYPE  | Product Type       | Tank Product Name assigned by user.                                                                                                    |
| Effint id  | Tank ID Number     | 2-digit numeric value assigned by user.                                                                                                    |
| dEL dRLE   | Delivery Date      | Date of Last Delivery.                                                                                                    |
| dEL Ant    | Delivery Amount    | Amount of fuel delivered (gal/L).                                                                                                    |
| 6r 669 in  | Gross Begin Volume | Pre-delivery Gross Volume (gal/L).                                                                                                    |
| 6r End     | Gross End Volume   | Post-delivery Gross Volume (gal/L).                                                                                                    |
| EDERL USE  | Gross Difference   | Gross amount of fuel used since last delivery (gal/L).                                                                                                    |
| dRY5       | <u>Days</u>        | Elapsed days since the last delivery.                                                                                                    |
| dR ily USE | <u>Daily Use</u>   | Average daily usage in Gross Volume (gal/L), based on the number of days since last delivery. For example, if 6000 gallons were used over 30 days, the average daily use would be 200 gallons. |
| USERBLE    | <u>Usable</u>      | The current usable volume (gal/L) at 90% of total tank capacity.                                                                                                    |
| dRYS LEFE  | <u>Days Left</u>   | This is how many days of fuel supply are remaining, based on the average daily usage and current usable volume.                                                                                |
| ULLA9E     | <u>Ullage</u>      | Maximum product order amount in Gross Volume (gal/L) calculated based on current ullage percentage.                                                                                            |
| rEturn     | <u>Return</u>      | *Pressing the EDIT (TEST) button at RETURN decrements the TMS back to the LOG submenu showing ORDERS.                                                                                          |
|            |                    | *Holding the STEP (MODE) button until one TMS beep at RETURN advances the TMS to the top of the ORDERS menu showing no-dd                                                                      |
|            |                    |                                                                                                    |

## 3.1.6 WATER REMOVAL LOG

**UREE**r <u>Water Removal</u> The Water Removal menu displays an automatically generated report for each tank after the removal of water has taken place. In addition to the system capturing this data, an automatic hardcopy report can be generated if either, optional printer is installed, or if the TMS is linked to a PC utilizing the TMSCOMM communicator software package. The user may also step through and view the record manually, utilizing the TMS front panel pushbuttons. The system has the capacity to store, beginning with the most recent, up to 12 Water Removal records. Water Removal log reports will contain the following data: Date, Time, Tank Name, Product Type, Tank ID, Pre-report Product Volume, Pre-report H2o Volume, Pre-report Total (Product and H2o) Volume, Post-report Product volume, Post-report Total (Product and H2o) Volume, Post-report (Product and H2o) Percent Volume, Post-report Post-report 90% Ullage or the (Order amount).

| nn-dd     | <u>Month - Day</u>        | Month and Day of this product order record.<br>An empty record will have a 00-00.                                                                                   |
|-----------|---------------------------|----------------------------------------------------------------------------------------------------|
| HH' nn    | Hour-Minute               | Hour and Minute of the order record. (time stored in 24 hr. format)<br>Example 12'00 = 12 Noon; 23'59 = 11:59 PM; 00"00 = Midnight                                  |
| ERNE NANE | Tank Name                 | Tank Name assigned by user.                                                                                                    |
| Prod ŁYPE | Product Type              | Tank Product Name assigned by user.                                                                                                    |
| £Rnt id   | Tank Ident                | 2-digit numeric value assigned by user.                                                                                                    |
| Prod 669; | Product Begin Volume      | Initial Gross Volume (gal/L) for Product in the indicated tank excluding Water, before the water removal process starts.                                            |
| h2o 669 m | Water Begin Volume        | Initial Gross Volume (gal/L) for Water in the indicated tank excluding Product, before the water removal process starts.                                            |
| 669 Foful | <u>Gross Begin Volume</u> | Initial Gross Volume (gal/L) for both Product and Water in the indicated tank, before the water removal process starts.                                             |
| Prod End  | Product End Volume        | End Gross Volume (gal/L) for Product in the indicated tank excluding Water, before the water removal process starts.                                                |
| h2o End   | Water End Volume          | End Gross Volume (gal/L) for Water in the indicated tank excluding Product, before the water removal process starts.                                                |
| End LotAL | Gross End Volume          | End Gross Volume (gal/L) for both Product and Water in the indicated tank, before the water removal process starts.                                                 |
| P UoL     | Percent End Volume        | Total Product and Water Volume for the indicated tank in Percent, after the water removal process has been completed.                                               |
| ULLA9E    | <u>Ullage</u>             | Maximum product order amount for the indicated tank in Gross Volume (gal/L) calculated at 90% of tank capacity, after the water removal process has been completed. |
| rEturn    | <u>Return</u>             | *Pressing the Test/Edit button at Return decrements the TMS back to the top of that submenu to repeat the <b>URLEr</b> cycle again.                                 |
|           |                           | *Pressing the Mode/Step button at the Return decrements the TMS back<br>out to the top of the <b>URLE</b> r TMS main menu.<br>nn-dd                                 |
|           |                           |                                                                                                    |

## 3.1.7 ALARMS LOG

**RLR-R5** <u>Alarms</u> This menu displays a snapshot of the stored alarm data, which the system will automatically log and record as a system, tank, or external leak alarm(s). An automatic hardcopy report can be generated if the TMS is linked to a PC utilizing the TMS Communicator software package. The user may also step through and view the record manually, utilizing the TMS front panel pushbuttons. The system has the capacity to store, beginning with the most recent, up to 12 alarm records. Alarm log reports will contain the following data: Date, Time, Alarm, Group Number, Alarm ID, and Detail. The TMS will report Sensors, 6 Product set points, 4 temperature set points, Non-IS Contact Closure Input, Theft, System Error, and Power Recovery.

| nn-dd     | Month - Day   | Month and Day of this alarm record.<br>An empty record will have a 00-00.                                                          |  |
|-----------|---------------|----------------------------------------------------------------------------------------------------|--|
| HH' nn    | Hour-Minute   | Hour and Minute of the alarm record. (time stored in 24 hr. format)<br>Example 12'00 = 12 Noon; 23'59 = 11:59 PM; 00"00 = Midnight |  |
| RLArn     | <u>Alarm</u>  | Specific alarm condition assigned by TMS.                                                                                          |  |
| 9roup Nun | Group Number  | A numeric alarm Identification code.                                                                                               |  |
| RLArn d   | Alarm Ident   | Designates specific alarm as system, tank, or external devices.                                                                    |  |
| dEFB 'F   | <u>Detail</u> | Designates the condition as an Alarm, Warning, Information condition, or Error.                                                    |  |
| rEturn    | Return        | *Pressing the EDIT (TEST) button at RETURN decrements the TMS back to the LOG submenu showing ALARMS.                              |  |
|           |               | *Holding the STEP (MODE) button until one TMS beep at RETURN advances the TMS to the top of the ALARMS menu showing <b>nn-dd</b>   |  |

For description of Alarms, Warnings, or Errors, see Appendix A.

## 3.1.8 EVENTS LOG

**Events** Events This menu displays a snapshot of the stored event data for each tank, which the system will automatically log and record as a system Error, Warning, or TMS Information Condition. An automatic hardcopy report can be generated if the TMS is linked to a PC utilizing the TMS Communicator software package. The user may also step through and view the record manually, utilizing the TMS front panel pushbuttons. The system has the capacity to store, beginning with the most recent, up to 4 event records. Event log reports may contain any combination of the following data: Date, Time, Error Number, Event ID, and Detail.

| nn-dd     | <u>Month - Day</u> | Month and Day of this alarm record.<br>An empty record will have a 00-00.                                                          |  |
|-----------|--------------------|----------------------------------------------------------------------------------------------------|--|
| HH' nn    | Hour-Minute        | Hour and Minute of the alarm record. (time stored in 24 hr. format)<br>Example 12'00 = 12 Noon; 23'59 = 11:59 PM; 00'00 = Midnight |  |
| Error Nun | Error Number       | A numeric 2-digit error Identification code.                                                                                       |  |
| EuEnt id  | Event Ident        | Designates specific condition of event.                                                                                            |  |
| ብደFଧ ጥ    | <u>Detail</u>      | Designates specific event as a Error, Warning, or TMS Information Condition.                                                       |  |
| rEturn    | <u>Return</u>      | *Pressing the EDIT (TEST) button at RETURN decrements the TMS back to the LOG submenu showing EVENTS.                              |  |
|           |                    | *Holding the STEP (MODE) button until one TMS beep at RETURN advances the TMS to the top of the EVENTS menu showing no-dd          |  |

For description of Alarms, Warnings, or Errors, see Appendix A.

TMS1000N Operations and Maintenance Manual.docx

### **3.2 CONFIGURATION**

RECESS Lo9 Conf 19 Cloct

in it dAtA

rEturn

In view mode depressing TEST button first, then MODE and holding both buttons momentarily will increment the TMS into the ACCESS MODE displaying the main menu beginning as follows with LOG. Pressing the EDIT (TEST) button again would cause LOG to blink. Once LOG is blinking, press the  $\blacktriangle$  (TEST) button to go to the CONFIG menu. Once CONFIG is blinking, pressing the  $\blacktriangleright$  (MODE) button will enter the CONFIG menu revealing the HEADER submenu.

#### The CONFIG menu is used to review or edit system configuration data.

**Note:** Three types of entries require the user to input programming data when configuring the TMS menus. It is mentioned here, to help the user interpret data displayed in the CONFIG menus. This information below will be explained again in the CLOCK section of the manual.

Entry Type: Either a numeric value or a list of choices designated by the system.

Range Limits: Selects and enters a numeric value within a fixed boundary, set by the system.

Default/Initialized value: If not user programmed, this entry, value or term, will be set by the system.

To select and step through other records while in the CONFIG menu, pressing the  $\blacktriangle$  (TEST) button at the flashing term such as HEADER will increment the system to the next menu. i.e. TANK, then PROBE, etc. The  $\lor$  (RESET) button at the flashing term such as HEADER will decrement the system to the next menu. i.e. RETURN, then DIAL OUT, etc.

## 3.2.1 HEADER

### EonF 19

| HEHdEr<br>EAnt<br>ProbE<br>rELY EAnt<br>rELY SEnS<br>rELY SENS<br>rELY SitE<br>rELY NodE<br>cc inPut<br>SEnSr inP<br>InuEntorY<br>EHEFt<br>NodEn<br>d iRL out<br>rEturn                                                                                                    |            | r Hea<br>Tar<br>Pro<br>Pro<br>EAnt Rel<br>SEnS Rel<br>SiE Rel<br>SiE Rel<br>Put Con<br>InP Ser<br>Eory Tar<br>The<br>Mo<br>Dut Auton | Tank - Programming setup         Probe - Programming setup         Relay Tank - Programming tank related alarms to control relays         Relay Contact Closure - Programming contact closure inputs to control relays         Relay Sensor - Using Intrinsically Safe sensor inputs to control relays         Relay Site - Programming site related alarms/errors to control relays         Relay Mode - Status of relay operation         Contact Closure Input         Sensor Input         Tank Inventory Log Data setup         Theft - Detection (Hours of operation)         Modem Communications - Setup         Auto-Dial out - Setup for selected Alarms or Tank information         Return - Exits CONFIG menu                                                                                                    |                                                                               |
|----------------------------------------------------------------------------------------------------|------------|----------------------------------------------------------------------------------------------------|----------------------------------------------------------------------------------------------------|-------------------------------------------------------------------------------|
| HERdEr                                                                                                    | <u>Hea</u> | <u>der</u> Thi<br>par                                                                                                    | s menu provides access to global TMS<br>ameters are qualified prior to further T                                                                                                    | S settings. It is essential that these<br>MS programming.                     |
| <b>Rcc LodE</b> <u>Access</u><br>required<br>firmwar<br>Entry T<br>Range<br>Default                                                                                                    |            | Access Cod<br>required to o<br>firmware int<br>Entry Type:<br>Range Limit<br>Default/Initia                                          | le: When security is enabled via DIP second to be security is enabled via DIP second to be second to be secon | witch 4 (see Appendix B), this code is is also used when attempting to upload |
| <b>555 שר יבש</b><br>which c<br>Entry T<br>Range<br>Default<br>Item Lis                                                                                                    |            | <u>Security:</u> W<br>which comn<br>Entry Type:<br>Range Limit<br>Default/Initia<br>Item List:                                       | hen security is enabled via DIP switch<br>nunications interfaces implement the s<br>select list<br>s: N/A<br>alized value <b>5Er AL</b><br><b>5Er AL</b> = RS-232 Serial Port<br><b>bet</b> = Both RS-232 and Modem                                                                                                    | 4 (see Appendix B), this setting selects<br>ecurity feature.                  |
| <b>ປກ ເະ ເd</b> <u>Unit ID:</u><br>User ma<br>Entry Ty<br>Range I<br>Default/                                                                                                    |            | <u>Unit ID:</u> Use<br>User may as<br>Entry Type:<br>Range Limit<br>Default/Initia                                                   | eful for differentiating between multiple<br>ssign up to 100 unique numbers per si<br>2-digit numeric<br>s: 00-99<br>alized value: <b>00</b>                                                                                                    | TMS systems at the same site.<br>ite.                                         |
| <b>5 LE .d</b> <u>Site ID:</u> Useful as a means for identifying more than one site.<br>User can assign up to 100000 unique site ID numbers.<br>Entry Type: 3-digit numeric<br>Range Limits: 00000-99999<br>Default/Initialized value: <b>00000</b>                                                                                                    |            |                                                                                                    | an one site.<br>bers.                                                                                                    |                                                                               |
| d5P RodE       Default Display Mode:       This entry selects the default mode in which the T         data while in the normal viewing mode.       The TMS will automatically rever         default mode (9r UoL) gross volume display after a four minute time out         non-utilization of the front panel pushbuttons         Entry Type: select list         Range Limits: N/A         Default/Initialized value:         9r UoL         Item List:         9r UoL = Gross Volume         LEUEL = Units of         nELUOL = Percent Gross Volume |            |                                                                                                    | LEUEL = Units of measure                                                                                                    |                                                                               |
| TMS1000N Opera                                                                                                    | ations and | Maintenance Ma                                                                                                    | nual.docx                                                                                                    | September 30, 2015                                                            |

| bAud rAtE                 | Baud Rate: This entry allows the user to select the baud rate for the TMS RS-232 serial communications port.<br>Entry Type: select list<br>Range Limits: 1.2K-38.4K (1,200 - 38,400)<br>Default/Initialized value: <b>95</b> |                                                                                                    |                                                                                                    |                                                                                            |                                                         |
|---------------------------|----------------------------------------------------------------------------------------------------|----------------------------------------------------------------------------------------------------|----------------------------------------------------------------------------------------------------|--------------------------------------------------------------------------------------------|---------------------------------------------------------|
|                           | Item List:                                                                                                    | <b>961</b> 9600 Baud<br><b>2.4</b> 2400 Baud                                                                                                    | <b>∃8,4⊦</b> 38,400 Baud<br><b>Ч8⊦</b> 4800 Baud                                                             | <b>I2⊦</b> 1200 Baud                                                                       |                                                         |
| SEr ıRLFnt                | <u>Serial Form</u><br>RS-232 ser<br>Entry Type:<br>Range Limi<br>Default/Initi<br>Item List:                                                                                                    | at: This entry allows the select list select list ts: N/A alized value: n-8-1 n-8-1 No Parity, 8 E-7-1 Even Parity, 7 o-7-1 Odd Parity, 7                                     | he user to select the p<br>ort.<br>Data Bits, 1 Stop Bit<br>7 Data Bits, 1 Stop Bit<br>Data Bits, 1 Stop Bit | parity, data bits, a                                                                       | nd stop bit for the                                     |
| SP I LEd                  | SP1 LED: 7<br>set point LE<br>Entry Type:<br>Range Limi<br>Default/Initi<br>Item List:                                                                                                    | This entry allows the u<br>EDs. This would result<br>select list<br>ts: N/A<br>alized value: H ·H ·Sh<br>H ·H ·Sh High High<br>LoLo Low Low                                   | ser to assign one of th<br>in this set point being<br>H .9h High<br>Er .eLo Critical Low                     | Lo Low                                                                                     | o one of the three<br>arm set point.<br>High            |
| SP2 LEd                   | <u>SP2 LED:</u><br>set point LE<br>Entry Type:<br>Range Limi<br>Default/Initi<br>Item List:                                                                                                    | ראו entry allows the u<br>Ds. This would result<br>select list<br>ts: N/A<br>alized value: אישה<br>אישה High<br>בר יבנס Critical Low                                          | ser to assign one of th<br>in this set point being<br>Lo Low<br>Lr .EH . Critical High                       | he six set points t<br>defined as an al<br>LoLo Low Low<br>H .H .Bh High Hig               | o one of the three<br>arm set point.<br>gh              |
| SP3 LEd                   | SP3 LED: 1<br>set point LE<br>Entry Type:<br>Range Limi<br>Default/Initi<br>Item List:                                                                                                    | This entry allows the u<br>Ds. This would result<br>select list<br>ts: N/A<br>alized value: Lo<br>Lo Low<br>Lo Low                                                            | ser to assign one of th<br>in this set point being<br><b>LoLo</b> Low Low<br><b>H וא יפא</b> High High       | ne six set points t<br>defined as an al<br><b>لات دلاله</b> Critical<br><b>H وا</b> h High | o one of the three<br>arm set point.<br>Low             |
| SALE En                   | Sale Enable<br>following co<br>1. Station is<br>DETECT so<br>2. Withdraw<br>Entry Type:<br>Range Limi<br>Default/Initi                                                                                                    | <u>e:</u> When enabled, Allo<br>onditions are valid:<br>s open for business, ac<br>ubmenu.<br>val exceeds MINIMUM<br>s elect list<br>ts: (Yes, No)<br>alized value: <b>no</b> | ws system to detect a<br>ccording to hours of o<br>1 LOG VOLUME progr                                        | nd log bulk sales<br>peration program<br>rammed in TANK                                    | when the<br>med in THEFT                                |
| HorndELRY                 | Horn Delay<br>after a dela<br>continue to<br>disabled by<br>Entry Type:<br>Range Limi<br>Default/Initi                                                                                                    | : The ability to have th<br>y of 1-9 minutes. Althor<br>be visually illuminated<br>selecting NONE.<br>select list<br>ts: (None, 1-9)<br>alized value: nonE                    | ne TMS automatically<br>bugh the horn is silend<br>d until alarm condition                                   | acknowledge the<br>ced, the LED for t<br>is satisfied. This                                | integrated horn<br>hat condition will<br>feature can be |
| TMS1000N Operations and I | Maintenance Ma                                                                                                    | anual.docx                                                                                                    |                                                                                                    |                                                                                            | September 30, 2015                                      |

| ULL L in it | <u>Ullage Limit</u> : Defines the maximum percentage of Gross Volume that is intended to occupy the tank. The Ullage value reported by the TMS represents the Gross Gallons that can be added to the tank to reach that percentage of Gross Volume.<br>Entry Type: select list<br>Range Limits: (85%, 90%, 95%, 100%)<br>Default/Initialized value: <b>9</b> |
|-------------|----------------------------------------------------------------------------------------------------|
| d2F Ev4PF   | Daylight Savings Time Enable: Enables automatic clock adjustment based on the current U.S. Daylight Savings Time rules.<br>Entry Type: select list<br>Range Limits: (Yes, No)<br>Default/Initialized value: no                                                                                                    |
| rEturn      | Return<br>*Pressing the EDIT (TEST) button at RETURN decrements the TMS back to the CONFIG<br>submenu showing HEADER.                                                                                                    |
|             | *Holding the STEP (MODE) button until one TMS beep at RETURN advances the TMS to the top of the HEADER menu showing ACCESS CODE.                                                                                                    |

TMS1000N Operations and Maintenance Manual.docx

## 3.2.2 TANK

#### EonF 19

| <b>HERdEr</b> Head    |                                                                                                    | Heade                                                                                          | der - Global System Settings                                                                                     |                                                         |  |  |
|-----------------------|----------------------------------------------------------------------------------------------------|------------------------------------------------------------------------------------------------|----------------------------------------------------------------------------------------------------|---------------------------------------------------------|--|--|
| ERnt Tank             |                                                                                                    | Tank -                                                                                         | Programming setup                                                                                                |                                                         |  |  |
| ProbE Prob            |                                                                                                    | Probe                                                                                          | Programming setup                                                                                                |                                                         |  |  |
| <b>rELY LAnt</b> Rela |                                                                                                    | Rolay Relay                                                                                    | Fank - Programming tank related a                                                                                | alarms to control relays                                |  |  |
|                       | rELY c                                                                                                    | c Relay (                                                                                      | Contact Closure - Programming co                                                                                 | ontact closure inputs to control relays                 |  |  |
|                       | rELY 5                                                                                                    | En5 Relay S                                                                                    | Sensor - Using Intrinsically Safe se                                                                             | ensor inputs to control relays                          |  |  |
|                       | rELY 5                                                                                                    | LE Relay                                                                                       | Site - Programming site related ala                                                                              | arms/errors to control relavs                           |  |  |
|                       | rELY N                                                                                                    | odE Relavi                                                                                     | Mode - Status of relay operation                                                                                 |                                                         |  |  |
|                       |                                                                                                    | L Contac                                                                                       | ntact Closure Input                                                                                              |                                                         |  |  |
|                       | SEnSr                                                                                                    | INP Sensor                                                                                     | ensor Input                                                                                                    |                                                         |  |  |
|                       | InuEnt                                                                                                    | or Y Tank Ir                                                                                   | ventory Log Data setup                                                                                           |                                                         |  |  |
|                       | FHELFF                                                                                                    | Theft -                                                                                        | Theft - Detection (Hours of operation)                                                                           |                                                         |  |  |
|                       | NodEn                                                                                                    | Modem                                                                                          | Modem Communications - Setup                                                                                     |                                                         |  |  |
|                       | dıRL o                                                                                                    | ut Auto-D                                                                                      | ial out - Setup for selected Alarms                                                                              | or Tank information                                     |  |  |
|                       | rEturn                                                                                                    | Return                                                                                         | - Exits CONFIG menu                                                                                              |                                                         |  |  |
| ERnt<br>68-6          | The T<br>Produ                                                                                                    | ANK menu in Co<br>uct and Tempera                                                              | DNFIG lets the user configure tank<br>ture Alarm Setpoints, and Tank G                                           | k-specific details including: Tank ID,<br>eometry.      |  |  |
| EHOF                  | <b>ERNF En</b><br>Tank Enable: This entry identifies whether the tank is active and has a p<br>Entry Type: select list<br>Range Limits: (Yes, No)<br>Default/Initialized value: no |                                                                                                |                                                                                                    | IK IS active and has a probe in service.                |  |  |
| EHor                  | <i>l</i> iHnE                                                                                                    | Tank Name Thi<br>User selects the<br>Entry Type: sele<br>Range Limits: N<br>Default/Initialize | s entry allows the user to select a<br>Tank Name for each enabled tar<br>ect list<br>I/A<br>id value: <b>SRS</b> | generic name for fuel contents.<br>ik. See table below. |  |  |
| 9R5 =                 | Gas                                                                                                    |                                                                                                | d .ESEL=Diesel                                                                                                   | FUEL = Fuel                                             |  |  |
| 2 D 'L                | = #2 Fue                                                                                                    | l Oil                                                                                          | <b>3 0 .L</b> = #3 Fuel Oil                                                                                      | <b>Ϥ ⅅ ۥL</b> = #4 Fuel Oil                             |  |  |
| 5 0 1                 | = #5 Fue                                                                                                    | l Oil                                                                                          | <b>6 0 . L</b> = #6 Fuel Oil                                                                                     | $\mathbf{D} \cdot \mathbf{L} = Oil$                     |  |  |
| URSEE                 | = Waste                                                                                                    | Oil                                                                                            | FEro = Kerosene                                                                                                  | <b>Ru 9R5</b> = Aviation Gas                            |  |  |
| Ru 10                 | <b>0</b> = Aviatio                                                                                                    | on 100                                                                                         | <b>IDD</b> LL = 100 Low Lead                                                                                     | JEL = Jet Fuel                                          |  |  |
| JEF B                 | = Jet A F                                                                                                    | uel                                                                                            | <b>JPY</b> = JP4                                                                                                 | JP5 = JP5                                               |  |  |
| JP8 =                 | JP8                                                                                                    |                                                                                                | LoSuLF = Low Sulfur Diesel                                                                                       | H JULF = Hi Sulfur Diesel                               |  |  |
| rd d5                 | L = Red D                                                                                                    | Diesel                                                                                         | <b>L</b> dSL = Clear Diesel                                                                                      | <b>NoLERd</b> = No Lead                                 |  |  |
| PrEn =                | = Premium                                                                                                    | า                                                                                              | <b>PLUS</b> = Plus                                                                                               | <b>n d9r d</b> = MidGrade                               |  |  |
| rE9uL                 | <b>rE9uLr</b> = Regular                                                                                                    |                                                                                                | <b>rE9</b> I = Regular 1                                                                                         | <b>- E9 2</b> = Regular 2                               |  |  |
| rE9 3                 | <b>r E9 3</b> = Regular 3                                                                                                    |                                                                                                | <b>rE9 4</b> = Regular 4                                                                                         | SuPEr = Super                                           |  |  |
| SuPEr                 | SuPEr I = Super 1                                                                                                    |                                                                                                | SuPEr2 = Super 2                                                                                                 | <b>5_PEr 3</b> = Super 3                                |  |  |
| SuPEr                 | 5uPEr4 = Super 4                                                                                                    |                                                                                                | 5PrUnL = Super Unleaded                                                                                          | <b>JoLuEn</b> = Toluene                                 |  |  |
| H790 '                | Hydaulic Oil                                                                                                    |                                                                                                | <b>7 - bปี เL</b> = Turbine Oil                                                                                  | <b>USEH2o</b> = Waste Water                             |  |  |
| LubE =                | LubE = Lube Oil                                                                                                    |                                                                                                | ErAn5 = Transmission Oil                                                                                         | Notor = Motor Oil                                       |  |  |
| DU SE                 | <b>DU SEP</b> = Oil/Water Separator                                                                                                    |                                                                                                | <b>9LYcol</b> = Glycol                                                                                           | <b>NEF</b> = MEK/Methyl Ethyl Ketone                    |  |  |
| ካሄሬይካ                 | E = Xylen                                                                                                    | e                                                                                              | <b>NRPLHR</b> = Naptha                                                                                           | <b>Rr IDD</b> = Aromatic 100                            |  |  |
| ,5060                 | <b>t</b> = Isobut                                                                                                    | yraldehyde                                                                                     | URLEr = Water                                                                                                    | <b>D</b> ·L-PL = Oil-Plasticizer                        |  |  |
| NEthn                 | L = Metha                                                                                                    | inol                                                                                           | <b>rEcycled</b> = Recycled Oil                                                                                   | ្រី ហើ = Virgin Oil                                     |  |  |
| No9A5                 | = Mogas                                                                                                    |                                                                                                | ELHANL = Ethanol                                                                                                 | <b>ELH ID</b> = 10% Ethanol                             |  |  |
| EEH 1                 | <b>5</b> = 15% E                                                                                                    | thanol                                                                                         | ELH 20 = 20% Ethanol                                                                                             | EEH B5 = 85% Ethanol                                    |  |  |
| USEr =                | <b>USEr</b> = User-defined Tank Nan                                                                                                    |                                                                                                |                                                                                                    |                                                         |  |  |

TMS1000N Operations and Maintenance Manual.docx

| £Rnt d                       | Tank ID Number: This entry selects a unique tank identification number to any 2-digit<br>numerical value up to 99.<br>Entry Type: 2-digit numeric<br>Range Limits: 01-99<br>Default/Initialized value: <b>0</b> I                                                                                                    |                                                                                                    |                                        |  |  |
|------------------------------|----------------------------------------------------------------------------------------------------|----------------------------------------------------------------------------------------------------|----------------------------------------|--|--|
| UDL NodE                     | Volume Mode: This entry allows the user to select one of two modes which is dependent<br>on tank capacity. The BY 1 mode is selected for tank capacities of less than 1 million<br>gallons. The BY 10 mode is selected for Tank capacities 1 million gallons and higher. All<br>other settings programmed in gallons would be multiplied by 10. Example: A 2,000,000<br>gallon capacity would be entered as 200,000 in the CONFIG, TANK CAPACITY menu.<br>Entry Type: select list<br>Range Limits: (by 1, by 10)<br>Default/Initialized value: by 1 |                                                                                                    |                                        |  |  |
| Prod Lype                    | Product Type Th<br>User selects the<br>Entry Type: sele<br>Range Limits: N<br>Default/Initialize                                                                                                    | his entry allows the user to select to<br>Product Type for each enabled ta<br>ct list<br>/A<br>d value: <b>B1 OctRnE</b> | ank contents.<br>nk. See table below.  |  |  |
|                              | Note: For prod                                                                                                    | ucis not listed - Consult Factory                                                                                        |                                        |  |  |
| <b>B</b>   oct = 87 Oc       | tane                                                                                                    | <b>B4</b> oct = 89 Octane                                                                                                | <b>41 oct</b> = 91 Octane              |  |  |
| <b>92 oct</b> = 92 Oc        | tane                                                                                                    | <b>93 oct</b> = 93 Octane                                                                                                | 99 oct = 94 Octane                     |  |  |
| <b>95 oct</b> = 95 Oc        | tane                                                                                                    | d ESEL = Diesel                                                                                                    | FEro = Kerosene                        |  |  |
| <b>No 2</b> = #2 Fuel        | Oil                                                                                                    | <b>По Ч</b> = #4 Fuel Oil                                                                                                | <b>По Б</b> = #6 Fuel Oil              |  |  |
| <b>UR5EE</b> = Waste         | Oil                                                                                                    | <b>Ru 9R5</b> = Aviation Gas                                                                                             | <b>R</b> u <b>IDD</b> = Aviation 100   |  |  |
| <b>IDD LL</b> = 100 L        | ow Lead                                                                                                    | JEL R = Jet A Fuel                                                                                                    | <b>JP4</b> = JP4                       |  |  |
| JP5 = JP5                    |                                                                                                    | <b>JPB</b> = JP8                                                                                                    | <b>JoLuEn</b> = Toluene                |  |  |
| LubE = Lube Oil              |                                                                                                    | ErAn5 = Transmission Oil                                                                                                 | Notor = Motor Oil                      |  |  |
| <b>9L Ycol</b> = Glyco       | I                                                                                                    | <b><i>NEF</i></b> = MEK/Methyl Ethyl Ketone                                                                              | לאנהב = Xylene                         |  |  |
| <b>NRPLHR</b> = Napth        | a                                                                                                    | $\mathbf{R_r}$ $\mathbf{IDD} = \text{Aromatic 100}$                                                                      | <b>5obut</b> = Isobutvraldehvde        |  |  |
| LIALEr = Water               |                                                                                                    | $\mathbf{D}_{\mathbf{H}} - \mathbf{P}_{\mathbf{L}} = \text{Oil-Plasticizer}$                                             | <b>NELhoL</b> = Methanol               |  |  |
| <b><i>EbEn</i></b> – Chemica | al                                                                                                    | <b>EFHRO</b> L - Ethanol                                                                                                 | <b>EFH</b> $III = 10\%$ Ethanol        |  |  |
| F + H = 15% F                | -<br>-<br>thanol                                                                                                    | <b>EFH 20</b> = $20\%$ Ethanol                                                                                           | <b>EFH R5</b> = $85\%$ Ethanol         |  |  |
|                              |                                                                                                    |                                                                                                    |                                        |  |  |
| SP Er ikk i                  | Set Point – Crit                                                                                                    | cal High Volume: This is one of the                                                                                      | e three programmable overage alarms    |  |  |
|                              | for detecting a p                                                                                                    | for detecting a percentage of gross volume at or above the programmed threshold. This                                    |                                        |  |  |
|                              | will only generat                                                                                                    | e an alarm when associated with o                                                                                        | one of the numbered set point LEDs. It |  |  |
|                              | can always be u                                                                                                    | sed to control an integrated relay.                                                                                      | ···· ··· ··· ···· ··· ··· ··· ··· ···  |  |  |
|                              | Entry Type: 3 di                                                                                                    | ait numeric. %                                                                                                    |                                        |  |  |
|                              | Range Limits: 0                                                                                                    | · 0-00 0%                                                                                                    |                                        |  |  |
|                              | Default/Initialize                                                                                                    | d value: <b>980</b>                                                                                                    |                                        |  |  |
|                              |                                                                                                    |                                                                                                    |                                        |  |  |
| SP HiHi                      | Set Point - Higl                                                                                                    | <u>n High Volume:</u> This is one of the t                                                                               | hree programmable overage alarms for   |  |  |
|                              | detecting a perc                                                                                                    | entage of gross volume at or abov                                                                                        | e the programmed threshold. This will  |  |  |
|                              | only generate ar                                                                                                    | nly generate an alarm when associated with one of the numbered set point LEDs. It can                                    |                                        |  |  |
|                              | always be used                                                                                                    | to control an integrated relay.                                                                                          |                                        |  |  |
|                              | Entry Type: 3 di                                                                                                    | nit numeric. %                                                                                                    |                                        |  |  |
|                              | Range Limits: 0                                                                                                    | .99.9%                                                                                                    |                                        |  |  |
|                              | Default/Initialize                                                                                                    | d value: <b>950</b>                                                                                                    |                                        |  |  |
|                              | Boladit Initiali20                                                                                                    |                                                                                                    |                                        |  |  |
| 5P H ,9h                     | <u>Set Point</u> – Higl                                                                                                    | <u>n Volume:</u> This is one of the three<br>entage of gross volume at or abov                                           | programmable overage alarms for        |  |  |
|                              | only generate ar                                                                                                    | alarm when associated with one                                                                                           | of the numbered set point LEDs. It can |  |  |
|                              | always he used                                                                                                    | to control an integrated relay                                                                                           |                                        |  |  |
|                              | Entry Type: 2 di                                                                                                    | rit numorio %                                                                                                    |                                        |  |  |
|                              | Range Limiter 0                                                                                                    | .00 0%                                                                                                    |                                        |  |  |
|                              | Default/Initializa                                                                                                    | d value: 900                                                                                                    |                                        |  |  |
|                              |                                                                                                    |                                                                                                    |                                        |  |  |
|                              |                                                                                                    |                                                                                                    |                                        |  |  |
|                              |                                                                                                    |                                                                                                    |                                        |  |  |
| TMS1000N Operations and M    | Maintenance Manual.                                                                                                    | docx                                                                                                    | September 30, 2015                     |  |  |

| 5P Lo                   | Set Point – Low Volume: This is one of the three programmable underated detecting a percentage of gross volume at or below the programmed thronly generate an alarm when associated with one of the numbered set palways be used to control an integrated relay.<br>Entry Type: 3 digit numeric, %<br>Range Limits: 0-99.9%<br>Default/Initialized value: 200                 | ge alarms for<br>eshold. This will<br>point LEDs. It can      |
|-------------------------|----------------------------------------------------------------------------------------------------|---------------------------------------------------------------|
| 5P LoLo                 | Set Point – Low Low Volume: This is one of the three programmable un<br>detecting a percentage of gross volume at or below the programmed thr<br>only generate an alarm when associated with one of the numbered set p<br>always be used to control an integrated relay.<br>Entry Type: 3 digit numeric, %<br>Range Limits: 0-99.9%<br>Default/Initialized value: <b>15.0</b> | iderage alarms for<br>eshold. This will<br>point LEDs. It can |
| 5P [r itlo              | Set Point – Critical Low Volume: This is one of the three programmable<br>for detecting a percentage of gross volume at or below the programmed<br>will only generate an alarm when associated with one of the numbered s<br>can always be used to control an integrated relay.<br>Entry Type: 3 digit numeric, %<br>Range Limits: 0-99.9%<br>Default/Initialized value: 120  | underage alarms<br>threshold. This<br>set point LEDs. It      |
| [r itHHorn              | Horn – Critical High Volume Set Point: Enables the audible annunciator<br>High Set Point if associated with one of the numbered set point LEDs.<br>Entry Type: select list<br>Range Limits: (Yes, No)<br>Default/Initialized value: no                                                                                                    | for the Critical                                              |
| H iH i Horn             | Horn – High High Volume Set Point: Enables the audible annunciator for<br>Set Point if associated with one of the numbered set point LEDs.<br>Entry Type: select list<br>Range Limits: (Yes, No)<br>Default/Initialized value: <b>JES</b>                                                                                                    | r the High High                                               |
| H i9h Horn              | <u>Horn – High Volume Set Point:</u> Enables the audible annunciator for the l<br>associated with one of the numbered set point LEDs.<br>Entry Type: select list<br>Range Limits: (Yes, No)<br>Default/Initialized value: <b>YES</b>                                                                                                    | High Set Point if                                             |
| Lo Horn                 | Horn – Low Volume Set Point: Enables the audible annunciator for the L<br>associated with one of the numbered set point LEDs.<br>Entry Type: select list<br>Range Limits: (Yes, No)<br>Default/Initialized value: <b>JES</b>                                                                                                    | ow Set Point if.                                              |
| Lolo Horn               | Horn – Low Low Volume Set Point: Enables the audible annunciator for<br>Point if associated with one of the numbered set point LEDs.<br>Entry Type: select list<br>Range Limits: (Yes, No)<br>Default/Initialized value: no                                                                                                    | the Low Low Set                                               |
| Er itlHorn              | Horn – Critical Low Volume Set Point: Enables the audible annunciator f<br>Low Set Point if associated with one of the numbered set point LEDs.<br>Entry Type: select list<br>Range Limits: (Yes, No)<br>Default/Initialized value: no                                                                                                    | ior the Critical                                              |
| TMS1000N Operations and | d Maintenance Manual.docx                                                                                                    | September 30, 2015                                            |

| EEnP HiHi  | Set Point – High High Temperature: This is one of the two programmable overage alarms for detecting a product temperature at or above the programmed threshold. It can also be used to control an integrated relay.<br>Entry Type: 3 digit numeric, %<br>Range Limits: 0-99.9%<br>Default/Initialized value: <b>900</b> |
|------------|----------------------------------------------------------------------------------------------------|
| EEnP High  | Set Point – High Temperature: This is one of the two programmable overage alarms for detecting a product temperature at or above the programmed threshold. It can also be used to control an integrated relay.<br>Entry Type: 3 digit numeric, %<br>Range Limits: 0-99.9%<br>Default/Initialized value: <b>430</b>      |
| tEnP Lo    | Set Point – Low Temperature: This is one of the two programmable underage alarms for detecting a product temperature at or below the programmed threshold. It can also be used to control an integrated relay.<br>Entry Type: 3 digit numeric, %<br>Range Limits: 0-99.9%<br>Default/Initialized value: 400             |
| tEnP LoLo  | Set Point – Low Temperature: This is one of the two programmable underage alarms for detecting a product temperature at or below the programmed threshold. It can also be used to control an integrated relay.<br>Entry Type: 3 digit numeric, %<br>Range Limits: 0-99.9%<br>Default/Initialized value: 250             |
| HHEP Horn  | <u>Horn – High High Temperature Set Point:</u> Enables the audible annunciator for the High<br>High Temperature Set Point.<br>Entry Type: select list<br>Range Limits: (Yes, No)<br>Default/Initialized value: <b>JE5</b>                                                                                               |
| H i£P Horn | Horn – High Temperature Set Point: Enables the audible annunciator for the High<br>Temperature Set Point.<br>Entry Type: select list<br>Range Limits: (Yes, No)<br>Default/Initialized value: <b>no</b>                                                                                                    |
| LotP Horn  | Horn – Low Temperature Set Point: Enables the audible annunciator for the Low<br>Temperature Set Point.<br>Entry Type: select list<br>Range Limits: (Yes, No)<br>Default/Initialized value: no                                                                                                    |
| LLEP Horn  | <u>Horn – Low Low Temperature Set Point:</u> Enables the audible annunciator for the Low Low<br>Temperature Set Point.<br>Entry Type: select list<br>Range Limits: (Yes, No)<br>Default/Initialized value: <b>JE5</b>                                                                                                   |

TMS1000N Operations and Maintenance Manual.docx

| ERNF EYPE | Tank Type:There are five different tank types as outlined below. This entry allows the<br>user to selects one of those tank types.Entry Type:Select List<br>Range Limits: N/ADefault/Initialized value: <b>FLRE</b><br>Item List:Item List: <b>FLRE</b> Flat-ended horizontal cylinder.<br><b>UErE</b> Vertical. Any tank with a constant volume/height.<br><b>LUSE 3</b> Custom 3. Typically used on fiberglass UST.<br><b>LUSE 8</b> Custom 8. Primarily used on asymmetrical tanks.<br><b>Lone</b> Cone. Vertical cylinders with a conical bottom. |
|-----------|----------------------------------------------------------------------------------------------------|
| £R∩⊦ [RP  | <u>Tank Capacity:</u> <b>Actual</b> tank capacity in gallons.<br>Entry Type: 6-digit numeric<br>Range Limits: 0 - 999,999<br>Default/Initialized value: <b>0</b>                                                                                                    |
| NAn ¡FoLd | <u>Manifold Factor</u> : This entry is selected when multiple tanks of the same geometry are<br>manifolded together and monitored with one probe located in the primary tank. The<br>manifold factor reflects the number of tanks connected to the primary tank. If no tanks are<br>manifolded together, the system should be set to (nonE).<br>Entry Type: select list<br>Range Limits: None, 1-6<br>Default/Initialized value: nonE                                                                                                    |
| £Rn⊦ rRd  | Tank Radius: This entry requires the user to enter the <b>tank radius</b> . The radius is half of the diameter. Needed for tank types of FLAT, CUSTOM 3, and CONE.<br>Entry Type: 4 digit numeric<br>Range Limits: 0- 999.9<br>Default/Initialized value: መ                                                                                                    |

ERAF HE

EANT r ISE Tank Rise: This menu determines Tank Tilt. This entry requires the user to **manually Dip** and record a field measured fuel height. Applies to tank types of FLAT and CUSTOM 3. Note: Tank tilt is calculated over the entire tank length. Entry Type: 2-digit numeric 0-9.9 Range Limits: Default/Initialized value: 00

#### **Calculating Tank Rise**

The user sticks and records fuel level in two of the riser openings that are the greatest distance apart. The fuel height difference is multiplied by the ratio set by dividing the total tank length (L1) by the distance between the two risers (L2). See the following illustration and Example:

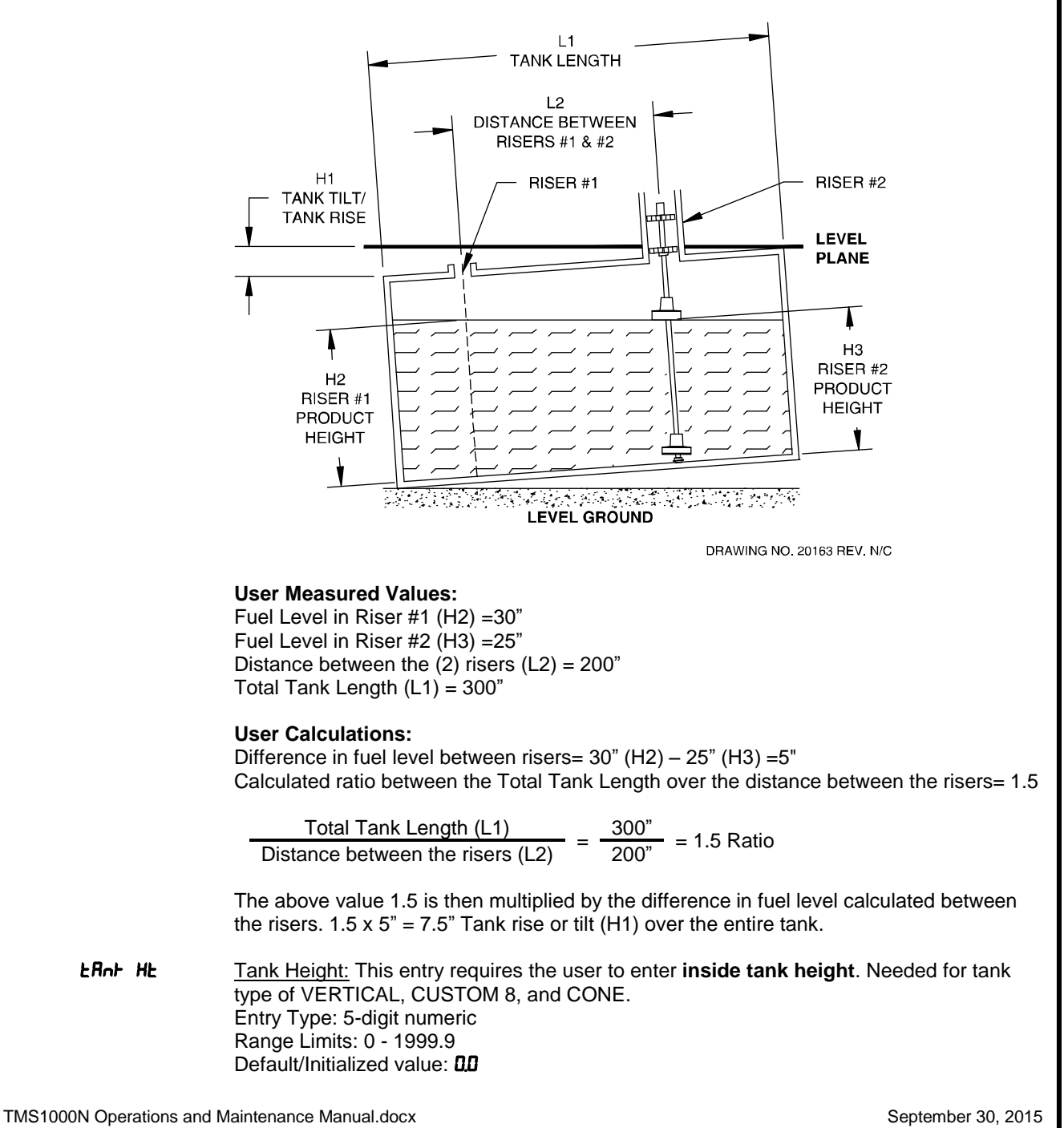

| tfint LEn               | <u>Tank Length:</u> This entry requires the user to enter <b>inside tank length</b> dimension. Needed for tank type of CUSTOM 3 if TANK RISE is not zero.<br>Entry Type: 5-digit numeric<br>Range Limits: 0.0 - 1999.9<br>Default/Initialized value: <b>0</b>                                                                                                    |
|-------------------------|----------------------------------------------------------------------------------------------------|
| Cone He                 | <u>Cone Height:</u> Defines the height of the cone bottom.<br>Entry Type: 3-digit numeric<br>Range Limits: 0.0 - 99.9<br>Default/Initialized value: <b>0.0</b>                                                                                                    |
| HE 19hE                 | Height #: This entry identifies the <b>inside liquid height</b> for which a matching volume is needed. This value will be based on the TANK RADIUS entered for a CUSTOM 3 tank type OR will be required to be manually entered for a CUSTOM 8 tank type. Entry Type: 5-digit numeric Range Limits: 0.0 - 9999.9 Default/Initialized value:                                                                                                    |
| UOLUNE                  | <u>Volume #:</u> This entry identifies the <b>inside liquid volume</b> for the HEIGHT defined immediately preceding this setting. This value should be based on either the tank manufacturer's calibration chart or on calculated values.<br>Entry Type: 6-digit numeric<br>Range Limits: 0 - 999999<br>Default/Initialized value: <b>0</b>                                                                                                    |
| thEFt En                | <u>Theft Enable</u> : Activates theft monitoring when the following conditions are valid:<br>1. Station is closed for business, according to hours of operation programmed in THEFT<br>submenu.<br>2. Withdrawal exceeds MINIMUM LOG VOLUME programmed in PROBE submenu.<br>Entry Type: select list<br>Range Limits: (Yes, No)<br>Default/Initialized value: no                                                                                                    |
| UnUSEABLE               | <u>Unusable Volume:</u> Represents the product volume below a submersible or suction pump<br>that cannot be utilized.<br>Entry Type: 6-digit numeric<br>Range Limits: 0 – 999999<br>Default/Initialized value: <b>0</b>                                                                                                    |
| Un9A9EAPT               | <u>Ungaugeable Level</u> : Represents the minimum gaugeable level in the tank. This applies to probes which are mounted in a fixed position to a flange and or suspended from the top of a tank. One example where this setting would be used is in chemical mixing tanks where the internal construction would prevent the probe from being located near the bottom. At this level, the TMS will report and display a message showing a product level equal to the float as low as it can travel. The actual product level in the tank may be below the reported TMS value or empty. When the level drops to this point, the TMS will display a Low Product ( <i>Lou Prod</i> ) message.<br>Entry Type: 5-digit numeric Range Limits: 0.0 - 9999.9 Default/Initialized value: <b>DD</b> |
| rEturn                  | <u>Return:</u> *Pressing the EDIT (TEST) button at RETURN decrements the TMS back to the CONFIG submenu showing TANK.                                                                                                    |
|                         | *Holding the STEP (MODE) button until one TMS beep at RETURN advances the TMS to the top of the TANK menu showing TANK ENABLE.                                                                                                    |
| TMS1000N Operations and | Maintenance Manual.docx September 30, 2015                                                                                                    |

| 3.2.3 PROBE                                                                                                    |                                                                                                    |                                                                                                    |                                                                                                    |                                                                                 |  |  |
|----------------------------------------------------------------------------------------------------|----------------------------------------------------------------------------------------------------|----------------------------------------------------------------------------------------------------|----------------------------------------------------------------------------------------------------|---------------------------------------------------------------------------------|--|--|
| LonF ·9         HERdEr       Header - Global System Settings         ERnH       Tank - Programming setup         ProbE       Probe - Programming setup         rELY ERnH       Relay Tank - Programming tank related alarms to control relays         rELY cc       Relay Contact Closure - Programming contact closure inputs to control relays         rELY 5En5       Relay Sensor - Using Intrinsically Safe sensor inputs to control relays         rELY 5itE       Relay Site - Programming site related alarms/errors to control relays         rELY findE       Relay Mode - Status of relay operation         cc       unPut         Sensor Input       Contact Closure Input         InvEntor Y       Tank Inventory Log Data setup |                                                                                                    |                                                                                                    |                                                                                                    |                                                                                 |  |  |
|                                                                                                    | NodEn<br>d iRL oi                                                                                                    | Modem Commu<br>L Auto-Dial out -                                                                                                    | unications - Setup<br>Setup for selected Alarn                                                                  | ns or Tank information                                                          |  |  |
| ProbE                                                                                                    | Probe                                                                                                    | Return - Exits C<br>A collection of settings t                                                                                                    | CONFIG menu<br>hat are all probe-specifi                                                                        | с.                                                                              |  |  |
| Probe Type:       This value is located on the label at the head of the probe and is the Model.         Entry Type: select list       Entry Type: select list         Range Limits: N/A       Default/Initialized value:         Item List:       NP550         NP552       NP552         NP561       NP562         NP562       NP562                                                                                                    |                                                                                                    |                                                                                                    | t the head of the probe and is identified as<br><b>NP</b> Obsolete<br><b>NP55 I</b> MP551<br><b>NP563</b> MP563 |                                                                                 |  |  |
| ProbE                                                                                                    | <b>Probe Length:</b> This value is located on the label at the head of the probe.<br>Entry Type: 5-digit numeric<br>Range Limits: 0.0 - 1999.9<br>Default/Initialized value: <b>DD</b> |                                                                                                    |                                                                                                    |                                                                                 |  |  |
| Prod H                                                                                                    | ٥                                                                                                    | Product Float Height Off<br>variables like float depth<br>performed if the float is I<br>Entry Type: 4-digit nume<br>Range Limits: +/- 0.0 - 2<br>Default/Initialized value: | fset: This is a level offse<br>n in the liquid and mount<br>buoyant in the product.<br>eric<br>299.9<br>-0000   | t provided to compensate for other<br>ing height of the probe. This can only be |  |  |

TMS1000N Operations and Maintenance Manual.docx

September 30, 2015

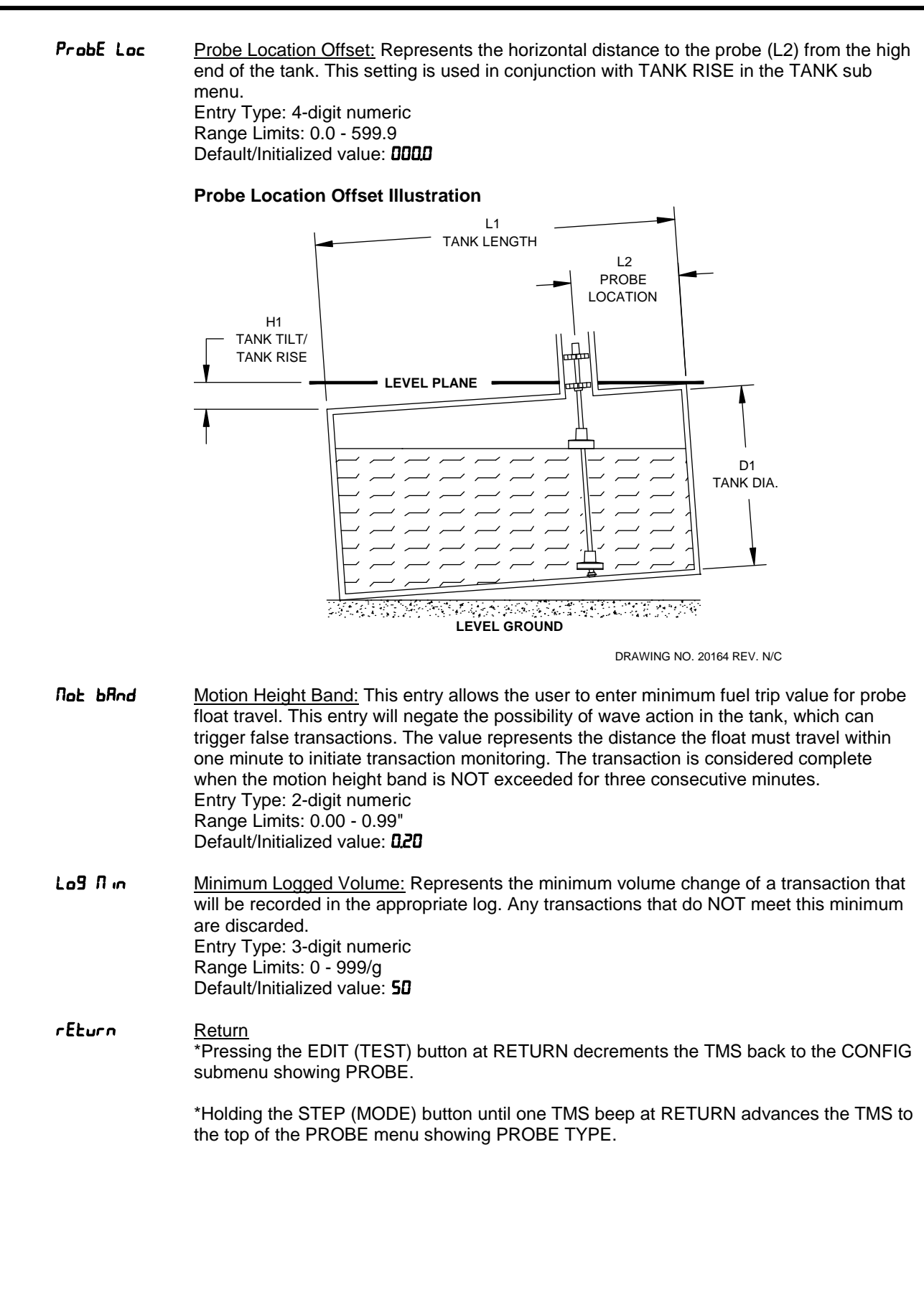

## 3.2.4 RELAY TANK

EonF 19

| HERdEr     | Header - Global System Settings                                              |
|------------|------------------------------------------------------------------------------|
| ERnt       | Tank - Programming setup                                                     |
| ProbE      | Probe - Programming setup                                                    |
| rELY LAnt  | Relay Tank - Programming tank related alarms to control relays               |
| rELY cc    | Relay Contact Closure - Programming contact closure inputs to control relays |
| rELY SEnS  | Relay Sensor - Using Intrinsically Safe sensor inputs to control relays      |
| rELY 5 iEE | Relay Site - Programming site related alarms/errors to control relays        |
| rELY NodE  | Relay Mode - Status of relay operation                                       |
| cc inPut   | Contact Closure Input                                                        |
| SEnSr inP  | Sensor Input                                                                 |
| InuEntory  | Tank Inventory Log Data setup                                                |
| EHEFE      | Theft - Detection (Hours of operation)                                       |
| NodEn      | Modem Communications - Setup                                                 |
| d iRL out  | Auto-Dial out - Setup for selected Alarms or Tank information                |
| rEturn     | Return - Exits CONFIG menu                                                   |

**rELY LANK** A list of conditions monitored by the level probe that can each affect up to three relays. The Default/Initialized value for all settings is **nanana**. Each NO represents a potential relay position that is disabled. It is enabled by changing NO to the number of the relay to be activated.

This setting can be edited if editing has been enabled via DIP switch 1. Once enabled, pressing the EDIT (TEST) button will cause the display to flash. Even though the entire display is flashing, only the first position is currently selected. Using the  $\blacktriangle$  and  $\checkmark$  buttons will cycle through the choices at the first position. Pressing  $\triangleright$  will advance to the next position but the display will NOT change. Repeating this process will allow all three positions to be edited.

| CrtH tr 19 | Relay Trigger – Critical High Product: List of relays to be triggered by the Critical High |
|------------|--------------------------------------------------------------------------------------------|
|            | Product Set Point                                                                          |
|            | Entry Type: numeric list                                                                   |
|            | Range Limits: (01-04).(01-04).(01-04)                                                      |
|            | Default/Initialized value: nonono                                                          |

- H.H. Lr. 9
   Relay Trigger High High Product: List of relays to be triggered by the High High Product Set Point

   Entry Type: numeric list
   Range Limits: (01-04).(01-04)

   Default/Initialized value: חסתסת
- **H ·Sh Er ·S**<u>Relay Trigger High Product:</u> List of relays to be triggered by the High Product Set Point Entry Type: numeric list Range Limits: (01-04).(01-04).(01-04) Default/Initialized value: nonono
- Lo Er ·9 Relay Trigger Low Product: List of relays to be triggered by the Low Product Set Point Entry Type: numeric list Range Limits: (01-04).(01-04).(01-04) Default/Initialized value: nanana
- LoLo Lr ·9 Relay Trigger Low Low Product: List of relays to be triggered by the Low Low Product Set Point Entry Type: numeric list Range Limits: (01-04).(01-04). Default/Initialized value: nonono

| [rtl tr 9  | Relay Trigger – Critical Low Product: List of relays to be triggered by the Critical Low<br>Product Set Point<br>Entry Type: numeric list<br>Range Limits: (01-04).(01-04).(01-04)<br>Default/Initialized value: nanana                   |
|------------|----------------------------------------------------------------------------------------------------|
| HHŁP Łr 3  | Relay Trigger – High High Product Temperature: List of relays to be triggered by the High<br>High Product Temperature Set Point<br>Entry Type: numeric list<br>Range Limits: (01-04).(01-04).(01-04)<br>Default/Initialized value: nonana |
| HıŁP Łr 19 | <u>Relay Trigger – High Product Temperature:</u> List of relays to be triggered by the High<br>Product Temperature Set Point<br>Entry Type: numeric list<br>Range Limits: (01-04).(01-04).(01-04)<br>Default/Initialized value: המהמה     |
| LotP tr 19 | Relay Trigger – Low Product Temperature: List of relays to be triggered by the Low<br>Product Temperature Set Point<br>Entry Type: numeric list<br>Range Limits: (01-04).(01-04).(01-04)<br>Default/Initialized value: nonane             |
| LLEP Er 19 | Relay Trigger – Low Low Product: List of relays to be triggered by the Low Low Product<br>Temperature Set Point<br>Entry Type: numeric list<br>Range Limits: (01-04).(01-04).(01-04)<br>Default/Initialized value: nanana                 |
| rEturn     | <u>Return</u><br>*Pressing the EDIT (TEST) button at RETURN decrements the TMS back to the CONFIG<br>submenu showing RELAY TANK.                                                                                                    |
|            | *Holding the STEP (MODE) button until one TMS beep at RETURN advances the TMS to the top of the RELAY TANK menu showing CRITICAL HIGH TRIGGER.                                                                                            |

## 3.2.5 RELAY CONTACT CLOSURE

EonF 19

| HERdEr     | Header - Global System Settings                                         |
|------------|-------------------------------------------------------------------------|
| ERnt       | Tank - Programming setup                                                |
| ProbE      | Probe - Programming setup                                               |
| rELY ERnt  | Relay Tank - Programming tank related alarms to control relays          |
| rELY cc    | Relay CC - Programming contact closure inputs to control relays         |
| rELY SEnS  | Relay Sensor - Using Intrinsically Safe sensor inputs to control relays |
| rELY 5 iEE | Relay Site - Programming site related alarms/errors to control relays   |
| rELY NodE  | Relay Mode - Status of relay operation                                  |
| cc inPut   | Contact Closure Input                                                   |
| SEnSr inP  | Sensor Input                                                            |
| InuEntory  | Tank Inventory Log Data setup                                           |
| EHEFE      | Theft - Detection (Hours of operation)                                  |
| NodEn      | Modem Communications - Setup                                            |
| d iRL out  | Auto-Dial out - Setup for selected Alarms or Tank information           |
| rEturn     | Return - Exits CONFIG menu                                              |

**rELY cc** <u>Relay – Contact Closure:</u> A non-hazardous contact closure (CC) input can affect up to three relays. The Default/Initialized value for all settings is **nanana**. Each NO represents a potential relay position that is disabled. It is enabled by changing NO to the number of the relay to be activated. The number at the left of the display represents the CC input number.

This setting can be edited if editing has been enabled via DIP switch 1. Once enabled, pressing the EDIT (TEST) button will cause the display to flash. Even though the entire display is flashing, only the first position is currently selected. Using the  $\blacktriangle$  and  $\checkmark$  buttons will cycle through the choices at the first position. Pressing  $\triangleright$  will advance to the next position but the display will NOT change. Repeating this process will allow all three positions to be edited.

**cc tr ·9**<u>Contact Closure Trigger:</u> List of relays to be triggered by a non-hazardous Contact Closure (CC) Input. The number at the left of the display represents the CC input number. Entry Type: numeric list Range Limits: (01-04).(01-04). Default/Initialized value: nanono

rEturn Return

\*Pressing the EDIT (TEST) button at RETURN decrements the TMS back to the CONFIG submenu showing RELAY CC.

\*Holding the STEP (MODE) button until one TMS beep at RETURN advances the TMS to the top of the RELAY CC menu showing CONTACT CLOSURE TRIGGER.

| 3.2.6 RELAY SENSOR |                                                                                                    |                                                                                                    |
|--------------------|----------------------------------------------------------------------------------------------------|----------------------------------------------------------------------------------------------------|
| Conf 19            | HERdEr<br>ERnt<br>ProbE<br>rELY ERnt<br>rELY SENS<br>rELY SIEE<br>rELY NodE<br>cc INPUE<br>SENSr INP<br>INUENEORY<br>EHEFE<br>NodEn<br>d IRL OUE<br>rEEUrn  | Header - Global System Settings<br>Tank - Programming setup<br>Probe - Programming setup<br>Relay Tank - Programming tank related alarms to control relays<br>Relay Contact Closure - Programming contact closure inputs to control relays<br><b>Relay Sensor - Using Intrinsically Safe sensor inputs to control relays</b><br>Relay Site - Programming site related alarms/errors to control relays<br>Relay Mode - Status of relay operation<br>Contact Closure Input<br>Sensor Input<br>Tank Inventory Log Data setup<br>Theft - Detection (Hours of operation)<br>Modem Communications - Setup<br>Auto-Dial out - Setup for selected Alarms or Tank information<br>Return - Exits CONFIG menu                  |
| rEL¥ 5En5          | Relay – Sens<br>settings is nau<br>by changing N<br>represents the<br>This setting c<br>the EDIT (TE<br>flashing, only<br>through the cl<br>display will No | or: A Sensor input can affect up to three relays. The Default/Initialized value for all <b>nano</b> . Each NO represents a potential relay position that is disabled. It is enabled NO to the number of the relay to be activated. The number at the left of the display e Sensor input number.<br>an be edited if editing has been enabled via DIP switch 1. Once enabled, pressing ST) button will cause the display to flash. Even though the entire display is the first position is currently selected. Using the ▲ and ▼ buttons will cycle hoices at the first position. Pressing ► will advance to the next position but the OT change. Repeating this process will allow all three positions to be edited. |
| 5En5 tr            | <b>Sensor</b><br>the disp<br>Entry T<br>Range<br>Default                                                                                                    | <u>Trigger:</u> List of relays to be triggered by a Sensor Input. The number at the left of<br>play represents the Sensor input number.<br>ype: numeric list<br>Limits: (01-04).(01-04).(01-04)<br>/Initialized value: המהמה                                                                                                    |
| rĒturn             | Return<br>*Pressi<br>submer<br>*Holdin<br>the top                                                                                                    | ing the EDIT (TEST) button at RETURN decrements the TMS back to the CONFIG<br>nu showing RELAY SENSOR.<br>Ing the STEP (MODE) button until one TMS beep at RETURN advances the TMS to<br>of the RELAY SENSOR menu showing SENSOR TRIGGER.                                                                                                    |

| 3.2.7 RELAY SITE                                                                                                    |                                                |                                                                                                    |
|----------------------------------------------------------------------------------------------------|------------------------------------------------|----------------------------------------------------------------------------------------------------|
| ConF +9         HERdEr       Header - Global System Settings         ERn+       Tank - Programming setup         ProbE       Probe - Programming setup         rELY ERn+       Relay Tank - Programming tank related alarms to control relays         rELY cc       Relay Contact Closure - Programming contact closure inputs to control relays         rELY 5 LE       Relay Sensor - Using Intrinsically Safe sensor inputs to control relays         rELY 5 LE       Relay Site - Programming site related alarms/errors to control relays         rELY 5 LE       Relay Mode - Status of relay operation         cc       -mPut       Contact Closure Input         5EnSr |                                                | Header - Global System Settings<br>Tank - Programming setup<br>Probe - Programming setup<br>RnH Relay Tank - Programming tank related alarms to control relays<br>Relay Contact Closure - Programming contact closure inputs to control relays<br>Relay Sensor - Using Intrinsically Safe sensor inputs to control relays<br>Relay Site - Programming site related alarms/errors to control relays<br>def Relay Mode - Status of relay operation<br>L Contact Closure Input<br>rnP Sensor Input<br>Tank Inventory Log Data setup<br>Theft - Detection (Hours of operation)<br>Modem Communications - Setup<br>L Auto-Dial out - Setup for selected Alarms or Tank information<br>Return - Exits CONFIG menu<br><u>r - Site Specific:</u> A Site Specific condition can affect up to three relays. The<br>JIt/Initialized value for all settings is <b>nonono</b> . Each NO represents a potential relay position<br>s disabled. It is enabled by changing NO to the number of the relay to be activated. The<br>er at the left of the display represents the Sensor input number. |
|                                                                                                    | This s<br>the El<br>flashi<br>throug<br>displa | etting can be edited if editing has been enabled via DIP switch 1. Once enabled, pressing DIT (TEST) button will cause the display to flash. Even though the entire display is ng, only the first position is currently selected. Using the ▲ and ▼ buttons will cycle gh the choices at the first position. Pressing ▶ will advance to the next position but the av will NOT change. Repeating this process will allow all three positions to be edited.                                                                                                    |
| FHELFF                                                                                                    |                                                | <u>Theft Trigger:</u> List of relays to be triggered by a Theft of Product.<br>Entry Type: numeric list<br>Range Limits: (01-04).(01-04).(01-04)<br>Default/Initialized value: תסתסת                                                                                                    |
| PouErFl                                                                                                    | Я LL                                           | <u>Power Fail Trigger:</u> List of relays to be triggered by the Power Fail, Warning 21 message<br>Entry Type: numeric list<br>Range Limits: (01-04).(01-04).(01-04)<br>Default/Initialized value: תחתחם                                                                                                    |
| 545 Eri                                                                                                    | ror                                            | <u>System Error Trigger:</u> List of relays to be triggered by any System Error/Event.<br>Entry Type: numeric list<br>Range Limits: (01-04).(01-04).(01-04)<br>Default/Initialized value: הסתסת                                                                                                    |
| rEturn                                                                                                    |                                                | Return<br>*Pressing the EDIT (TEST) button at RETURN decrements the TMS back to the CONFIG<br>submenu showing RELAY SITE.<br>*Holding the STEP (MODE) button until one TMS beep at RETURN advances the TMS to<br>the top of the RELAY SITE menu showing THEFT.                                                                                                    |
|                                                                                                    |                                                |                                                                                                    |

TMS1000N Operations and Maintenance Manual.docx

| 3.2.8 RELAY MODE |                                                                                                    |                                                                                                    |
|------------------|----------------------------------------------------------------------------------------------------|----------------------------------------------------------------------------------------------------|
| ConF 19          | HERdEr<br>ERnt<br>ProbE<br>rELY ERnt<br>rELY cc<br>rELY SEnS<br>rELY SitE<br>rELY NodE<br>cc inPut<br>SEnSr inP<br>InwEntorY<br>EHEFt<br>NodEn<br>d iRL out<br>rEturn | Header - Global System Settings<br>Tank - Programming setup<br>Probe - Programming setup<br>Relay Tank - Programming tank related alarms to control relays<br>Relay Contact Closure - Programming contact closure inputs to control relays<br>Relay Sensor - Using Intrinsically Safe sensor inputs to control relays<br>Relay Site - Programming site related alarms/errors to control relays<br>Relay <b>Mode - Status of relay operation</b><br>Contact Closure Input<br>Sensor Input<br>Tank Inventory Log Data setup<br>Theft - Detection (Hours of operation)<br>Modem Communications - Setup<br>Auto-Dial out - Setup for selected Alarms or Tank information<br>Return - Exits CONFIG menu |
| rELY NodE        | <u>Relay Mode</u><br>The number                                                                                                    | <u>/Behavior:</u> This menu contains various settings to control the behavior of a relay.<br>• at the left of the display represents the relay output number.                                                                                                    |
| NornALI          | <b>Y</b> <u>Normal</u><br>either P<br>output s<br>Entry Ty<br>Range I<br>Default/                                                                                     | <u>Contact State (Normally)</u> : Defines the default power state of a relay output as<br>owered Off or Powered On. The Powered On selection provides a Failsafe relay<br>since all relays are Powered Off when the TMS loses power.<br>ype: select list<br>Limits: (On, Off)<br>/Initialized value: <b>DFF</b>                                                                                                    |
| FP Act           | <u>Front Pa</u><br>program<br>Entry Ty<br>Range I<br>Default/                                                                                                    | anel Acknowledgment (FP Ack): When enabled, returns the state of the<br>nmed relay to its normal state as defined in NORMALLY.<br>ype: select list<br>Limits: (Yes, No)<br>/Initialized value: no                                                                                                    |
| 9E7 BA           | <u>Delay:</u> F<br>feature<br>Entry Ty<br>Range I<br>Default/                                                                                                    | Provides a time delay to automatically return a relay to its normal state. This<br>is disabled by selecting NONE.<br>ype: select list in minutes<br>Limits: (None, 1-9)<br>/Initialized value: nonE                                                                                                    |
| LAFCY 1          | n <u>Latch E</u><br>return th<br>in other<br>define th<br>Entry Ty<br>Range I<br>Default/<br>Example<br>Point ar<br>deactiva<br>would s                               | nable: Offers the ability for a relay to be manipulated by a secondary condition to<br>ne relay to the normal state. When activated, all references to this particular relay<br>menus would represent the Latch On condition(s). Any of the settings below<br>he Latch Off condition for this relay.<br>ype: select list<br>Limits: (Yes, No)<br>'Initialized value: <b>no</b><br>e: A common pump control scenario would have a relay activate on a Low Set<br>nd deactivate on a High Set Point. This would allow the tank to be filled before<br>ating the pump. Note: Pumps are NOT controlled directly by the TMS. The TMS<br>imply provide a signal to represent when the pump should run.   |

TMS1000N Operations and Maintenance Manual.docx

# **OPERATION & MAINTENANCE MANUAL**

| Cr ith OFF              | Latch Off – Critical High Product: When selected, returns the relay to normal reaches the Critical High Set Point.<br>Entry Type: select list<br>Range Limits: N/A<br>Default/Initialized value: Lnt no<br>Item List: Lnt no = Feature disabled (no tank selected)<br>Lnt I = Feature enabled | when tank      |
|-------------------------|----------------------------------------------------------------------------------------------------|----------------|
| H.H.DFF                 | Latch Off – High High Product: When selected, returns the relay to normal where reaches the High High Set Point.<br>Entry Type: select list<br>Range Limits: N/A<br>Default/Initialized value: Lnt no<br>Item List: Lnt no = Feature disabled (no tank selected)<br>Lnt I = Feature enabled   | ien tank       |
| H 3h OFF                | Latch Off – High Product: When selected, returns the relay to normal when ta<br>the High Set Point.<br>Entry Type: select list<br>Range Limits: N/A<br>Default/Initialized value: Lnt no<br>Item List: Lnt no = Feature disabled (no tank selected)<br>Lnt I = Feature enabled                | nk reaches     |
| Lo OFF                  | Latch Off – Low Product: When selected, returns the relay to normal when ta the Low Set Point.<br>Entry Type: select list<br>Range Limits: N/A<br>Default/Initialized value: Ent no<br>Item List: Ent no = Feature disabled (no tank selected)<br>Ent I = Feature enabled                     | nk reaches     |
| LoLo OFF                | Latch Off – Low Low Product: When selected, returns the relay to normal who<br>reaches the Low Low Set Point.<br>Entry Type: select list<br>Range Limits: N/A<br>Default/Initialized value: Ent no<br>Item List: Ent no = Feature disabled (no tank selected)<br>Ent I = Feature enabled      | ∍n tank        |
| Cr itl OFF              | Latch Off – Critical Low Product: When selected, returns the relay to normal vertices the Critical Low Set Point.<br>Entry Type: select list<br>Range Limits: N/A<br>Default/Initialized value: Lnt no<br>Item List: Lnt no = Feature disabled (no tank selected)<br>Lnt I = Feature enabled  | vhen tank      |
| SEnSr OFF               | Latch Off - Sensor:When selected, returns the relay to normal when tank reaselected Sensor.Entry Type: select listRange Limits:N/ADefault/Initialized value:InP noItem List:InP I = Latch Off for sensor 1 activityInP $2$ = Latch Off for sensor 2 activity                                  | aches the      |
| TMS1000N Operations and | d Maintenance Manual.docx Sept                                                                                                    | ember 30, 2015 |
|                         |                                                                                                    |                |

# **OPERATION & MAINTENANCE MANUAL**

| HHŁP OFF | Latch Off – High High Product Temperature: When selected, returns the relay to normal when tank reaches the High High Temperature Set Point.<br>Entry Type: select list<br>Range Limits: N/A<br>Default/Initialized value: Lnt no<br>Item List: Lnt no = Feature disabled (no tank selected)<br>Lnt I = Feature enabled |
|----------|----------------------------------------------------------------------------------------------------|
| H₁Ł₽ OFF | Latch Off – High Product Temperature: When selected, returns the relay to normal when tank reaches the High Temperature Set Point.<br>Entry Type: select list<br>Range Limits: N/A<br>Default/Initialized value: Lnt no<br>Item List: Lnt no = Feature disabled (no tank selected)<br>Lnt I = Feature enabled           |
| LotP OFF | Latch Off – Low Product Temperature: When selected, returns the relay to normal when tank reaches the Low Temperature Set Point.<br>Entry Type: select list<br>Range Limits: N/A<br>Default/Initialized value: Enf no<br>Item List: Enf no = Feature disabled (no tank selected)<br>Enf I = Feature enabled             |
| LLEP OFF | Latch Off – Low Low Product Temperature: When selected, returns the relay to normal when tank reaches the Low Low Temperature Set Point.<br>Entry Type: select list<br>Range Limits: N/A<br>Default/Initialized value: Ent no<br>Item List: Ent no = Feature disabled (no tank selected)<br>Ent I = Feature enabled     |
| rEturn   | Return<br>*Pressing the EDIT (TEST) button at RETURN decrements the TMS back to the CONFIG<br>submenu showing RELAY MODE.<br>*Holding the STEP (MODE) button until one TMS beep at RETURN advances the TMS to<br>the top of the RELAY MODE menu showing NORMALLY.                                                       |

## 3.2.9 CONTACT CLOSURE INPUT

EonF 19

| HERdEr     | Header - Global System Settings                                              |
|------------|------------------------------------------------------------------------------|
| ERnt       | Tank - Programming setup                                                     |
| ProbE      | Probe - Programming setup                                                    |
| rELY LAnt  | Relay Tank - Programming tank related alarms to control relays               |
| rELY cc    | Relay Contact Closure - Programming contact closure inputs to control relays |
| rELY SEnS  | Relay Sensor - Using Intrinsically Safe sensor inputs to control relays      |
| rELY 5 iEE | Relay Site - Programming site related alarms/errors to control relays        |
| rELY NodE  | Relay Mode - Status of relay operation                                       |
| cc inPut   | Contact Closure Input                                                        |
| SEnSr inP  | Sensor Input                                                                 |
| InuEntorY  | Tank Inventory Log Data setup                                                |
| EHEFE      | Theft - Detection (Hours of operation)                                       |
| NodEn      | Modem Communications - Setup                                                 |
| d iRL out  | Auto-Dial out - Setup for selected Alarms or Tank information                |
| rEturn     | Return - Exits CONFIG menu                                                   |
|            |                                                                              |

cc inP

<u>Contact Closure Input</u> This entry allows the user to configure and enable each external contact closure input for Relay, Alarm, Acknowledgment, and Gate function control. The number at the left of the display represents the CC input number.

**Example:** Any contact closure input can be programmed as a **Gate** function to add an extra condition to any relay output, such as disabling a pump override control application. Similarly, the user may select to **Acknowledge** any contact closure input, such as a remote mounted Horn or Beacon, disabling the optional relay contact(s) that have been programmed to trigger the remotely located annunciating alarm device.

| <ul> <li>include Off, Relay, Gate Control function, Alarm or Acknowledge. The contact closure selection entered will enable and operate in one of the above modes. User will select from menu for specific contact closure operational modes.</li> <li>Entry Type: Select list</li> <li>Range Limits: N/A</li> <li>Default/Initialized value: <b>DFF</b></li> <li>Item List: <b>DF</b> Off: Input is disabled</li> <li><b>rELRY</b> Relay: Input intended to control one or more relay outputs</li> <li><b>SREE</b> Gate: Input becomes part of an AND logic gate defined by other conditions that reference the same relay output</li> <li><b>RLR-II</b> Alarm: Input intended to receive an alarm signal.</li> <li><b>Rch</b> Acknowledge: Input will acknowledge or return to the normal state all defined relays.</li> <li><b>FPRch</b> Front Panel Acknowledge: Input will acknowledge the front panel horn. This is intended for use with PLC/BMS systems.</li> <li><b>InP TIRNE</b></li> <li>Input Name: Selects a name for the input. Visible only through TMS Communicator or in the Alarm Log.</li> <li>Entry Type: select list</li> <li>Range Limits: None</li> <li>Default/Initialized value: <b>USEr</b></li> <li>Item List:</li> <li><b>USEr</b> User-defined</li> <li><b>SErrtr</b> Generator</li> <li><b>rES</b> 1 Reserve 1</li> <li><b>rES</b> 2 Reserve 2</li> <li><b>rES</b> 3 Reserve 3</li> <li><b>rES</b> 4 Reserve 4</li> <li><b>LIPRSS</b> Line 1 Pass</li> <li><b>LIFR</b> Line 1 Fail</li> <li>L2PRSS Line 2 Pass</li> <li>L3FR Line 3 Fail</li> <li>L4PRSS Line 4 Pass</li> <li>L4FR Line 4 Fail</li> <li><b>PunP</b> Pump</li> </ul> | cc EnAblE | Contact Closure (CC) E           | Enable: User enters choice  | e of dry contact closure input. Options    |
|----------------------------------------------------------------------------------------------------|-----------|----------------------------------|-----------------------------|--------------------------------------------|
| <ul> <li>selection entered will enable and operate in one of the above modes. User will select from menu for specific contact closure operational modes.<br/>Entry Type: Select list<br/>Range Limits: N/A<br/>Default/Initialized value: DFF<br/>Item List: DFF Off: Input is disabled<br/>rELR<sup>3</sup> Relay: Input intended to control one or more relay outputs<br/>SREE Gate: Input becomes part of an AND logic gate defined by other conditions that<br/>reference the same relay output<br/>RLRrfl Alarm: Input intended to receive an alarm signal.<br/>RcF Acknowledge: Input will acknowledge or return to the normal state all defined relays.<br/>FPRcF Front Panel Acknowledge: Input will acknowledge the front panel horn. This is<br/>intended for use with PLC/BMS systems.</li> <li>InP fIRnE Input Name: Selects a name for the input. Visible only through TMS Communicator or in<br/>the Alarm Log.<br/>Entry Type: select list<br/>Range Limits: None<br/>Default/Initialized value: USEr<br/>Item List: USEr User-defined SErret Generator<br/>rES I Reserve 1 rES 2 Reserve 2 rES 3 Reserve 3<br/>rES 4 Reserve 4 L IPR55 Line 1 Pass L IFR IL Line 1 Fail<br/>L2PR55 Line 2 Pass L ZFR IL Line 2 Fail L J3PR55 Line 3 Pass<br/>L 3FR IL Line 3 Fail L YPR55 Line 4 Pass L YFR IL Line 4 Fail<br/>PunP Pump</li> </ul>                                                                                                    |           | include Off, Relay, Gate         | e Control function, Alarm o | or Acknowledge. The contact closure        |
| menu for specific contact closure operational modes.         Entry Type: Select list         Range Limits: N/A         Default/Initialized value: UFF         Item List: UFF Off: Input is disabled         rELRY Relay: Input intended to control one or more relay outputs         SRLE Gate: Input becomes part of an AND logic gate defined by other conditions that reference the same relay output         RLR-IT Alarm: Input intended to receive an alarm signal.         RcF Acknowledge: Input will acknowledge or return to the normal state all defined relays.         FPRcF Front Panel Acknowledge: Input will acknowledge the front panel horn. This is intended for use with PLC/BMS systems.         InP TRNE       Input Name: Selects a name for the input. Visible only through TMS Communicator or in the Alarm Log.         Entry Type: select list       Range Limits: None         Default/Initialized value: USEr       Item List:         Item List:       USEr User-defined         PErst Reserve 1       rES 2 Reserve 2         rES 1 Reserve 1       rES 2 Reserve 2         rES 1 Reserve 1       rES 2 Reserve 2         rES 4 Reserve 4       LIPRS5 Line 1 Pass         L3PRS5 Line 2 Pass       L2FR 4 Line 4 Fail         L3PR55 Line 3 Fail       L4PR55 Line 4 Pass         L3FR 4 Line 3 Fail       L4PR55 Line 4 Pass                                                                                                    |           | selection entered will er        | nable and operate in one of | of the above modes. User will select from  |
| Entry Type: Select list         Range Limits: N/A         Default/Initialized value: UFF         Item List: UFF Off: Input is disabled         rELFJY Relay: Input intended to control one or more relay outputs         GRLE Gate: Input becomes part of an AND logic gate defined by other conditions that reference the same relay output         RLR-fl Alarm: Input intended to receive an alarm signal.         Rc-t Acknowledge: Input will acknowledge or return to the normal state all defined relays.         FPRc-t Front Panel Acknowledge: Input will acknowledge the front panel horn. This is intended for use with PLC/BMS systems.         InPU Name: Selects a name for the input. Visible only through TMS Communicator or in the Alarm Log.         Entry Type: select list         Range Limits: None         Default/Initialized value: USEr         Item List:       USEr         Item List:       USEr         Item List:       USEr         Item List:       USEr         Item List:       USEr         Item List:       USEr         Item List:       USEr         Item List:       USEr         Item List:       USEr         Item List:       USEr         Item List:       USEr         Item List:       USEr         Item List:       USEr <tr< th=""><th></th><th>menu for specific conta</th><th>ct closure operational mod</th><th>des.</th></tr<>                                                                                                    |           | menu for specific conta          | ct closure operational mod  | des.                                       |
| Range Limits: N/A<br>Default/Initialized value: <b>DFF</b><br>Item List: <b>DFF</b> Off: Input is disabled<br><b>rELPU</b> Relay: Input intended to control one or more relay outputs<br><b>SREE</b> Gate: Input becomes part of an AND logic gate defined by other conditions that<br>reference the same relay output<br><b>RLP:</b> A cknowledge: Input will acknowledge or return to the normal state all defined relays.<br><b>FPRcF</b> Front Panel Acknowledge: Input will acknowledge the front panel horn. This is<br>intended for use with PLC/BMS systems.<br><b>InP TIRNE</b><br>Input Name: Selects a name for the input. Visible only through TMS Communicator or in<br>the Alarm Log.<br>Entry Type: select list<br>Range Limits: None<br>Default/Initialized value: <b>USEr</b><br>Item List:<br><b>USEr</b> USEr-defined<br><b>FES 4</b> Reserve 1<br><b>FES 5</b> Reserve 2<br><b>FES 3</b> Reserve 3<br><b>FES 4</b> Reserve 4<br><b>LIPR55</b> Line 1 Pass<br><b>LIFA</b> <i>i</i> Line 1 Fail<br><b>L2PR55</b> Line 2 Pass<br><b>L3FA</b> <i>i</i> Line 3 Fail<br><b>L4PR55</b> Line 4 Pass<br><b>L4FA</b> <i>i</i> Line 4 Fail<br><b>PunP</b> Pump                                                                                                    |           | Entry Type: Select list          |                             |                                            |
| Image Linits       Default/Initialized value: DFF         Item List: DFF Off: Input is disabled         rELRY Relay: Input intended to control one or more relay outputs         SRLE Gate: Input becomes part of an AND logic gate defined by other conditions that reference the same relay output         RLR-R Alarm: Input intended to receive an alarm signal.         Rc+ Acknowledge: Input will acknowledge or return to the normal state all defined relays.         FPRc+ Front Panel Acknowledge: Input will acknowledge the front panel horn. This is intended for use with PLC/BMS systems.         InP fIRnE       Input Name: Selects a name for the input. Visible only through TMS Communicator or in the Alarm Log.         Entry Type: select list       Range Limits: None         Default/Initialized value: USEr       Item List:         Item List:       USEr User-defined         PEnrEr Generator       rES i Reserve 1         rES i Reserve 1       rES i Reserve 2       rES i Reserve 3         rES ' Reserve 4       LIPRSS Line 1 Pass       LIFR iL Line 1 Fail         L2PRS5 Line 2 Pass       L2FR iL Line 2 Fail       L3PR55 Line 4 Pass         L3FR iL Line 3 Fail       L4PR55 Line 4 Pass       L4FR iL Line 4 Fail                                                                                                    |           | Range Limits: N/A                |                             |                                            |
| Item List: <b>ÜFF</b> Off: Input is disabled <i>rELRY</i> Relay: Input intended to control one or more relay outputs <b>SRLE</b> Gate: Input becomes part of an AND logic gate defined by other conditions that reference the same relay output <b>RLR</b> <i>r</i> <b>f</b> Alarm: Input intended to receive an alarm signal. <b>Rc</b> <i>F</i> Acknowledge: Input will acknowledge or return to the normal state all defined relays. <i>FPRcF</i> Front Panel Acknowledge: Input will acknowledge the front panel hom. This is intended for use with PLC/BMS systems. <b>InP NRnE</b> Input Name: Selects a name for the input. Visible only through TMS Communicator or in the Alarm Log.         Entry Type: select list       Range Limits: None         Default/Initialized value: <b>USEr</b> Item List:         Item List: <b>USEr</b> User-defined <b>JErr</b> <i>F</i> Reserve 1 <b>FES</b> 2 Reserve 2 <b>rES</b> 4 Reserve 4       LIPRS5 Line 1 Pass         L3FR <i>i</i> L Line 3 Fail       L4PR55 Line 4 Pass         L3FR <i>i</i> L Line 3 Fail       L4PR55 Line 4 Pass         L3FR <i>i</i> L Line 4 Fail                                                                                                    |           | Default/Initialized value        |                             |                                            |
| rELBY Relay: Input intended to control one or more relay outputs         SPLEE Gate: Input becomes part of an AND logic gate defined by other conditions that reference the same relay output         RLR-N Alarm: Input intended to receive an alarm signal.         R_L+ Acknowledge: Input will acknowledge or return to the normal state all defined relays.         FPR_L+ Front Panel Acknowledge: Input will acknowledge the front panel horn. This is intended for use with PLC/BMS systems.         InP NRnE       Input Name: Selects a name for the input. Visible only through TMS Communicator or in the Alarm Log.         Entry Type: select list       Range Limits: None         Default/Initialized value: USEr       Item List:         Item List:       USEr User-defined         rES I Reserve 1       rES 2 Reserve 2         rES I Reserve 4       L IPR55 Line 1 Pass         L JFR J_L Line 3 Fail       L YPR55 Line 4 Pass         L JFR J_L Line 3 Fail       L YPR55 Line 4 Pass         L JFR J_L Line 4 Fail                                                                                                    |           | Item List: <b>DEF</b> Off: Input | is disabled                 |                                            |
| SREE       Gate: Input Intended to control for one of an AND logic gate defined by other conditions that reference the same relay output         RLR-R       Alarm: Input intended to receive an alarm signal.         RcF       Acknowledge: Input will acknowledge or return to the normal state all defined relays.         FPRcF       Front Panel Acknowledge: Input will acknowledge the front panel horn. This is intended for use with PLC/BMS systems.         InP       Input Name: Selects a name for the input. Visible only through TMS Communicator or in the Alarm Log.         Entry Type: select list       Range Limits: None         Default/Initialized value:       USEr         Item List:       USEr         Item List:       USEr <t< th=""><th></th><th>e El BY Polov: Input into</th><th>nded to control one or me</th><th>ro rolav outouto</th></t<>                                                                                                    |           | e El BY Polov: Input into        | nded to control one or me   | ro rolav outouto                           |
| Input Decomes part of an AND logic gate defined by other condutions that reference the same relay output         RLR-R         ALR-R         ALR-R         Alarm: Input intended to receive an alarm signal.         RcF         Acknowledge: Input will acknowledge or return to the normal state all defined relays.         FPRcF         From Panel Acknowledge: Input will acknowledge the front panel horn. This is intended for use with PLC/BMS systems.         InP fiRnE         Input Name:         Selects a name for the input. Visible only through TMS Communicator or in the Alarm Log.         Entry Type: select list         Range Limits: None         Default/Initialized value:       USEr         Item List:       USEr User-defined         PEnrEr Generator         rE5 I Reserve 1       rE5 2 Reserve 2         rE5 4 Reserve 4       L IPR55 Line 1 Pass         L 2PR55 Line 2 Pass       L2FR iL Line 2 Fail         L 3PR55 Line 3 Pass       L3FR iL Line 3 Fail         L 4PR55 Line 4 Pass       L4FR iL Line 4 Fail         PunP Pump       PunP Pump                                                                                                    |           | <b>995</b> Coto: Input bocon     | nded to control one of mo   | relay outputs                              |
| InP fiRne       Input Name: Selects a name for the input. Visible only through TMS Communicator or in the Alarm Log.         InP fiRne       Input Name: Selects a name for the input. Visible only through TMS Communicator or in the Alarm Log.         Entry Type: select list       Range Limits: None         Default/Initialized value:       USEr         Item List:       USEr         Item List:       USEr         Item List:       USEr         Item List:       LiPR55 Line 1 Pass         LiPR55 Line 2 Pass       LiPR55 Line 2 Fail         LiPR55 Line 3 Fail       LiPR55 Line 4 Pass         LiPR Find       Line 4 Fail                                                                                                    |           | reference the same rela          | nes part of all AND logic g |                                            |
| InP TRAC       Acknowledge: Input will acknowledge or return to the normal state all defined relays.         FPRc+       Front Panel Acknowledge: Input will acknowledge the front panel horn. This is intended for use with PLC/BMS systems.         InP TRAC       Input Name: Selects a name for the input. Visible only through TMS Communicator or in the Alarm Log.         Entry Type: select list       Range Limits: None         Default/Initialized value:       USEr         Item List:       USEr User-defined         FES 4 Reserve 1       rES 2 Reserve 2         rES 4 Reserve 4       L IPRSS Line 1 Pass         L JFR L Line 3 Fail       L JFR L Line 2 Fail         L JFR L Line 3 Fail       L JFRSS Line 4 Pass         L JFR L Line 4 Fail       PumP Pump                                                                                                    |           |                                  | ay output                   | signal                                     |
| InP TRACE       FPRcF Front Panel Acknowledge: Input will acknowledge of return to the normal state all defined relays.         FPRcF Front Panel Acknowledge: Input will acknowledge the front panel horn. This is intended for use with PLC/BMS systems.         InP TRACE       Input Name: Selects a name for the input. Visible only through TMS Communicator or in the Alarm Log.         Entry Type: select list       Range Limits: None         Default/Initialized value:       USEr         Item List:       USEr User-defined         rES / Reserve 1       rES 2 Reserve 2         rES 4 Reserve 4       L IPRS5 Line 1 Pass         L JPRS5 Line 2 Pass       L JPRS5 Line 2 Fail         L JPRS5 Line 3 Fail       L 4PRS5 Line 4 Pass         L JPR Pump                                                                                                    |           |                                  |                             | Signal.                                    |
| Input Name:       Selects a name for the input. Visible only through TMS Communicator or in the Alarm Log.         Entry Type:       select list         Range Limits:       None         Default/Initialized value:       USEr         Item List:       USEr User-defined         rE5       I Reserve 1         rE5       I Reserve 4         LIPR55       Line 1         LIPR55       Line 2         LIPR55       Line 3         Fine       Line 4         Fine       Line 4         Line       Fine         Line 4       Fail         Line 7       Fine         Line 4       Fail         Line 4       Fail         Line 7       Fail         Line 4       Fail         Line 7       Fail         Line 4       Fail         PunP       Pump                                                                                                    |           |                                  | it will acknowledge of retu | In to the normal state all defined relays. |
| InP NRnE Input Name: Selects a name for the input. Visible only through TMS Communicator or in the Alarm Log.<br>Entry Type: select list<br>Range Limits: None<br>Default/Initialized value: USEr<br>Item List: USEr User-defined SEnrtr Generator<br>rE5 / Reserve 1 rE5 2 Reserve 2 rE5 3 Reserve 3<br>rE5 4 Reserve 4 L IPR55 Line 1 Pass L IFR iL Line 1 Fail<br>L2PR55 Line 2 Pass L2FR iL Line 2 Fail L3PR55 Line 3 Pass<br>L3FR iL Line 3 Fail L4PR55 Line 4 Pass L4FR iL Line 4 Fail<br>PunP Pump                                                                                                    |           | FPREF Front Panel Ack            | nowledge: Input will ackno  | bwiedge the front panel norn. This is      |
| InP NRnE       Input Name: Selects a name for the input. Visible only through TMS Communicator or in the Alarm Log.         Entry Type: select list       Entry Type: select list         Range Limits: None       Default/Initialized value: USEr         Item List:       USEr User-defined         rE5 / Reserve 1       rE5 2 Reserve 2         rE5 4 Reserve 4       L IPR55 Line 1 Pass         L 2PR55 Line 2 Pass       L 2FR +L Line 2 Fail         L 3FR +L Line 3 Fail       L 4PR55 Line 4 Pass         PumP Pump                                                                                                    |           | intended for use with P          | LC/BIMS systems.            |                                            |
| Input Name       Input Name       Selects a name for the input. Visible only through TMS Communicator of in         the Alarm Log.       Entry Type: select list         Range Limits: None       Default/Initialized value: USEr         Item List:       USEr User-defined         rE5 I Reserve 1       rE5 2 Reserve 2         rE5 I Reserve 4       L IPR55 Line 1 Pass         L IPR55 Line 2 Pass       L IPR55 Line 2 Fail         L 3FR IL Line 3 Fail       L 4PR55 Line 4 Pass         PunP Pump                                                                                                    |           | Innut Nama, Calasta a            | and for the input Misible   | anly through TMC Communicator or in        |
| Entry Type: select listRange Limits: NoneDefault/Initialized value: USErItem List:USEr User-definedrE5 I Reserve 1rE5 2 Reserve 2rE5 I Reserve 4L IPR55 Line 1 PassL IPR55 Line 2 PassL 2FR IL Line 2 FailL 3FR IL Line 3 FailL 4PR55 Line 4 PassPumP Pump                                                                                                    | וחר ווחחב | the Alermine. Selects a l        | name for the input. Visible | only through TMS Communicator of In        |
| Entry Type: select listRange Limits: NoneDefault/Initialized value: USErItem List:USEr User-definedrE5 I Reserve 1rE5 2 Reserve 2rE5 I Reserve 4L IPR55 Line 1 PassL IPR55 Line 2 PassL 2FR IL Line 2 FailL 3FR IL Line 3 FailL 4PR55 Line 4 PassPunP Pump                                                                                                    |           | the Alarm Log.                   |                             |                                            |
| Range Limits: NoneDefault/Initialized value: USErItem List:USEr User-definedrE5 I Reserve 1rE5 2 Reserve 2rE5 I Reserve 4L IPR55 Line 1 PassL IPR55 Line 2 PassL 2FR IL Line 2 FailL 3FR IL Line 3 FailL 4PR55 Line 4 PassPunP Pump                                                                                                    |           | Entry Type: select list          |                             |                                            |
| Default/Initialized value:USErItem List:USEr User-defined9Enrtr GeneratorrE5I Reserve 1rE52 Reserve 2rE5rE5Y Reserve 4L IPR55 Line 1 PassL IFR iL Line 1 FailL2PR55Line 2 PassL2FR iL Line 2 FailL 3PR55 Line 3 PassL3FR iL Line 3 FailL 4PR55 Line 4 PassL 4FR iL Line 4 FailPunP PumpPumpPump                                                                                                    |           | Range Limits: None               |                             |                                            |
| Item List:USEr User-defined9Enrtr GeneratorrE5 I Reserve 1rE5 2 Reserve 2rE5 3 Reserve 3rE5 Y Reserve 4L IPR55 Line 1 PassL IFR IL Line 1 FailL2PR55 Line 2 PassL2FR IL Line 2 FailL 3PR55 Line 3 PassL3FR IL Line 3 FailL 4PR55 Line 4 PassL 4FR IL Line 4 FailPunP PumpPumpPump                                                                                                    |           | Default/Initialized value        | USEr                        |                                            |
| rE5I Reserve 1rE5I Reserve 2rE5I Reserve 3rE5I Reserve 4LIPR55Line 1PailL2PR55Line 2PassL2FRILLine 2FailL3PR55Line 3PassL3FRILLine 3FailLLIPR55Line 4PassLIFRILLine 4FailPunPPumpPump </th <th></th> <th>Item List:</th> <th>USEr User-defined</th> <th>SEALL Generator</th>                                                                                                    |           | Item List:                       | USEr User-defined           | SEALL Generator                            |
| rE5Y Reserve 4L IPR55Line 1PassL IFR ILLine 1FailL2PR55Line 2PassL2PR ILLine 2FailL3PR55Line 3PassL3FR ILLine 3FailL4PR55Line 4PassL4FR ILLine 4FailPunPPumpPump                                                                                                    |           | <b>rE5</b>   Reserve 1           | rE5 2 Reserve 2             | <b>rE5 3</b> Reserve 3                     |
| L2PR55 Line 2 Pass L2FR IL Line 2 Fail L3PR55 Line 3 Pass<br>L3FR IL Line 3 Fail L4PR55 Line 4 Pass L4FR IL Line 4 Fail<br>PunP Pump                                                                                                    |           | <b>rE5 4</b> Reserve 4           | L IPR55 Line 1 Pass         | L IFR IL Line 1 Fail                       |
| LJFA iL Line 3 Fail LYPR55 Line 4 Pass LYFA iL Line 4 Fail<br>PunP Pump                                                                                                    |           | L2PR55 Line 2 Pass               | L2FR L Line 2 Fail          | L3PR55 Line 3 Pass                         |
| PunP Pump                                                                                                    |           | L <b>3FR .L</b> Line 3 Fail      | LYPR55 Line 4 Pass          | LYFR L Line 4 Fail                         |
|                                                                                                    |           | <b>₽⊔∩₽</b> Pump                 |                             |                                            |
|                                                                                                    |           |                                  |                             |                                            |
|                                                                                                    |           |                                  |                             |                                            |

TMS1000N Operations and Maintenance Manual.docx

| USEr NAnE  | <u>User Name:</u> A six character custom name assigned using TMS Communicator.<br>Entry Type: 6 character, alphanumeric<br>Range Limits: None<br>Default/Initialized value: IոPսէ                                                                                                    |
|------------|----------------------------------------------------------------------------------------------------|
| NornALLY   | <u>Normal Contact State (Normally):</u> Defines the input's normal or non-action state as either<br>open or closed.<br>Entry Type: select list<br>Range Limits: (Open, Close)<br>Default/Initialized value: <b>CL05E</b>                                                                                                    |
| Lo9 ic En  | Logic Enable Group: Selects the input to become a member of an AND logic group identified by its letter. All inputs within the lettered logic group must be active before any assigned relays will activate.<br>Entry Type: select list<br>Range Limits: AND (A-H)<br>Default/Initialized value: <b>DFF</b>                                                                                                    |
| £ י∩EdELЯ¥ | Time Delay: When an input is part of a lettered logic group, this feature can apply a time delay, either going active or inactive, before considering the input to be truly active/inactive. After the time delay passes, the logic rules are applied.<br>Entry Type: select list<br>Range Limits: N/A<br>Default/Initialized value: <b>00 SEC</b><br>Item List:<br><b>00 SEC</b> Disabled. CC Input reported realtime<br><b>-02 SEC</b> 2 second delay before CC Input is reported active<br><b>-05 SEC</b> 10 second delay before CC Input is reported active<br><b>-20 SEC</b> 20 second delay before CC Input is reported active<br><b>-20 SEC</b> 2 second delay before CC Input is reported active<br><b>-20 SEC</b> 2 second delay before CC Input is reported active<br><b>-20 SEC</b> 2 second delay before CC Input is reported active<br><b>-20 SEC</b> 2 second delay before CC Input is reported inactive<br><b>-20 SEC</b> 3 second delay before CC Input is reported inactive<br><b>-20 SEC</b> 10 second delay before CC Input is reported inactive<br><b>-20 SEC</b> 10 second delay before CC Input is reported inactive<br><b>-20 SEC</b> 2 second delay before CC Input is reported inactive<br><b>-20 SEC</b> 10 second delay before CC Input is reported inactive<br><b>-20 SEC</b> 10 second delay before CC Input is reported inactive<br><b>-20 SEC</b> 10 second delay before CC Input is reported inactive<br><b>-20 SEC</b> 10 second delay before CC Input is reported inactive |
| rEturn     | Return<br>*Pressing the EDIT (TEST) button at RETURN decrements the TMS back to the CONFIG<br>submenu showing CC INPUT.<br>*Holding the STEP (MODE) button until one TMS beep at RETURN advances the TMS to<br>the top of the CC INPUT menu showing CC ENABLE.                                                                                                    |

| 3.2.10 SENSOR INPUT                                                                                                    |                                                                                                    |                                                                                                    |                                                                                                    |  |  |
|----------------------------------------------------------------------------------------------------|----------------------------------------------------------------------------------------------------|----------------------------------------------------------------------------------------------------|----------------------------------------------------------------------------------------------------|--|--|
| ConF 19<br>HERdEr<br>ERnt<br>ProbE<br>rELY EI<br>rELY EI<br>rELY SI<br>rELY SI<br>rELY M<br>cc INP<br>SENSr<br>InuEnti<br>EHEFt<br>NodEn<br>d IRL ou<br>rEturn                                                                                                    | Header - Global<br>Tank - Program<br>Probe - Program<br>RnH Relay Tank - Pro<br>Relay Contact C<br>EnS Relay Sensor - I<br>LE Relay Site - Pro<br>Del Relay Mode - St<br>Contact Closure<br>InP Sensor Input<br>Tank Inventory I<br>Theft - Detection<br>Modem Commu<br>Auto-Dial out - S<br>Return - Exits C                                                                                                    | Header - Global System Settings<br>Tank - Programming setup<br>Probe - Programming setup<br>Relay Tank - Programming tank related alarms to control relays<br>Relay Contact Closure - Programming contact closure inputs to control relays<br>Relay Sensor - Using Intrinsically Safe sensor inputs to control relays<br>Relay Site - Programming site related alarms/errors to control relays<br>Relay Mode - Status of relay operation<br>Contact Closure Input<br><b>Sensor Input</b><br>Tank Inventory Log Data setup<br>Theft - Detection (Hours of operation)<br>Modem Communications - Setup<br>Auto-Dial out - Setup for selected Alarms or Tank information<br>Return - Exits CONFIG menu |                                                                                                    |  |  |
| SEnSr inP Ser                                                                                                    | nsor Input: Provides the m                                                                                                    | neans to configure each se                                                                                                    | ensor input. The number at the left of                                                                                                    |  |  |
| SEnSr En                                                                                                    | <ul> <li><b>n5r En</b>         Contact Closure Enable: Provides the ability to either select how to enable a sensor or disable the input.         Entry Type: Select list         Range Limits: N/A         Default/Initialized value: <b>DFF</b>         Item List:         <b>DFF</b> Off/Disabled.         <b>RLR-N</b> Alarm: provides visual and audible annunciation at the TMS when the sensor activates. This sensor may also be used to control a relay output.         <b>rELRY</b> Relay: being used to control a relay output.         This will not be recorded in the Alar         Log and will not a concrete any front papel alarme.     </li> </ul> |                                                                                                    |                                                                                                    |  |  |
| £УРЕ                                                                                                    | LYPE       Type: Enter the model number of the sensor to properly recognize the sensor signal.         Entry Type: select list       Range Limits: None         Default/Initialized value:       E5820         Item List:       E5820         HS 100 HS100       L5600 LS600         r 5U800 RSU800       r 5U801         DEher Other       E58253 ES825-300FL                                                                                                    |                                                                                                    |                                                                                                    |  |  |
| InP TRNE       Input Name: Assigns a name to a sensor to help with identification         Entry Type: select list       Range Limits: None         Default/Initialized value:       USEr         Item List:       USEr User-defined       SunP Sump       P iP in9 Pipir         Contr Containment       dbuRLL Double-Wall       d iFE Dike         LERIF Leak       r E5uor       Reservoir       UELL Well         9Enrtr Generator       URLEr Water       0 iL Oil       URU IL Vault       H i r rE5 High Reservoir       Lo rE5 Low         H i9h High       H iH i9h High-High       Lo Low       Lo Low       Low       Low |                                                                                                    |                                                                                                    | ith identification.<br><i>P יף יח</i> 9 Piping<br>d יו-E Dike<br>UELL Well<br>D יL Oil<br>Lo rES Low Reservoir<br>Lo Low<br>d יSPRn Dispenser Pan |  |  |

TMS1000N Operations and Maintenance Manual.docx

| USEr NAnE | <u>User Name:</u> A six character custom name assigned using TMS Communicator.<br>Entry Type: 6 character, alphanumeric<br>Range Limits: None<br>Default/Initialized value: IոPսէ                                                                                                    |
|-----------|----------------------------------------------------------------------------------------------------|
| FRult En  | Fault Enable: In supervised mode the system will detect and report short-circuited and open-circuited sensor field wiring when used in conjunction with fault reporting sensors. Fault-reporting leak sensors will require the Pneumercator type "FL" series or compatible. Select YES to enable the fault detection. Entry Type: select list Range Limits: (Yes, No) Default/Initialized value: no |
| NornALLY  | <u>Normal Contact State (Normally):</u> Defines the input's normal or non-action state as either open or closed.<br>Entry Type: select list<br>Range Limits: (Open, Close)<br>Default/Initialized value: <b>[LD5E</b> ]                                                                                                    |
| rEturn    | <u>Return</u><br>*Pressing the EDIT (TEST) button at RETURN decrements the TMS back to the CONFIG submenu showing SENSOR INPUT.                                                                                                    |
|           | *Holding the STEP (MODE) button until one TMS beep at RETURN advances the TMS to the top of the SENSOR INPUT menu showing SENSOR ENABLE.                                                                                                    |

| 3.2.11 INVE      | NTORY                                                                                                    |                                                                                                    |                       |  |
|------------------|----------------------------------------------------------------------------------------------------|----------------------------------------------------------------------------------------------------|-----------------------|--|
| Conf 19          | HERdEr<br>ERnt<br>ProbE<br>rELY ERnt<br>rELY cc<br>rELY SENS<br>rELY SIEE<br>rELY NodE<br>cc INPUE<br>SENSr INP<br>INUENEORY<br>EHEFE<br>NodEn<br>d IRL OUE<br>rELURN | Header - Global System Settings<br>Tank - Programming setup<br>Probe - Programming setup<br>Relay Tank - Programming tank related alarms to control relays<br>Relay Contact Closure - Programming contact closure inputs to control relays<br>Relay Sensor - Using Intrinsically Safe sensor inputs to control relays<br>Relay Site - Programming site related alarms/errors to control relays<br>Relay Mode - Status of relay operation<br>Contact Closure Input<br>Sensor Input<br><b>Tank Inventory Log Data setup</b><br>Theft - Detection (Hours of operation)<br>Modem Communications - Setup<br>Auto-Dial out - Setup for selected Alarms or Tank information<br>Return - Exits CONFIG menu | ys                    |  |
| InuEntor Y       | Inventory Lo<br>reporting tim<br>each day of<br>programmed<br>to the 6 mos                                                                                            | og Setup: This menu allows the user to enable and program the <b>inventory</b> date<br>nes for each tank, at up to three user-programmable times per day, selectable<br>if the week. The TMS will record an inventory snapshot at each <b>different</b> time<br>of for each selected day of the week. The system will have the capacity to stor<br>st recent inventory records.                                                                                                    | ata<br>e for<br>re up |  |
| Hour (           | <u>Hour 1:</u><br>inventor<br>Entry Ty<br>Range I<br>Default/                                                                                                    | User enters which hour of the day in 24-hour format for the TMS to record<br>ry data snapshot in the Inventory Log.<br>ype: 4-digit numeric hours, minutes<br>Limits: 00'00 – 23'59<br>/Initialized value: <b>DD' DD</b>                                                                                                    |                       |  |
| Hour 2           | <u>Hour 2:</u><br>inventor<br>Entry Ty<br>Range I<br>Default/                                                                                                    | User enters which hour of the day in 24-hour format for the TMS to record<br>ry data snapshot in the Inventory Log.<br>ype: 4-digit numeric hours, minutes<br>Limits: 00'00 – 23'59<br>/Initialized value: 00' 00                                                                                                    |                       |  |
| Hour 3           | <u>Hour 3:</u><br>inventor<br>Entry Ty<br>Range I<br>Default/                                                                                                    | User enters which hour of the day in 24-hour format for the TMS to record<br>ry data snapshot in the Inventory Log.<br>ype: 4-digit numeric hours, minutes<br>Limits: 00'00 – 23'59<br>/Initialized value: <b>00' 00</b>                                                                                                    |                       |  |
| Sun Enl          | RbL <u>Sunday</u><br>each dif<br>Entry Ty<br>Range I<br>Default/                                                                                                    | <u>/:</u> The TMS will record an inventory snapshot in the Inventory Log on Sunday<br>ifferent time programmed above<br>ype: select list<br>Limits: (Yes, No)<br>i/Initialized value: <b>no</b>                                                                                                    | at                    |  |
| Non Eni          | RbL <u>Monday</u><br>each dif<br>Entry Ty<br>Range I<br>Default/                                                                                                    | <u>y:</u> The TMS will record an inventory snapshot in the Inventory Log on Monday<br>ifferent time programmed above<br>ype: select list<br>Limits: (Yes, No)<br>/Initialized value: <b>no</b>                                                                                                    | ∕ at                  |  |
| tuE Eni          | RbL <u>Tuesda</u><br>each dif<br>Entry Ty<br>Range I<br>Default/                                                                                                    | <ul> <li><u>Tuesday:</u> The TMS will record an inventory snapshot in the Inventory Log on Tuesday at each different time programmed above</li> <li>Entry Type: select list</li> <li>Range Limits: (Yes, No)</li> <li>Default/Initialized value: no</li> </ul>                                                                                                    |                       |  |
| TMS1000N Operati | ons and Maintenanc                                                                                                    | ce Manual.docx September 30                                                                                                    | 0, 2015               |  |

| UEd EnAbL  | Wednesday: The TMS will record an inventory snapshot in the Inventory Log on Wednesday at each different time programmed above<br>Entry Type: select list<br>Range Limits: (Yes, No)<br>Default/Initialized value: no                |
|------------|----------------------------------------------------------------------------------------------------|
| thu EnflbL | <u>Thursday:</u> The TMS will record an inventory snapshot in the Inventory Log on Thursday at each different time programmed above<br>Entry Type: select list<br>Range Limits: (Yes, No)<br>Default/Initialized value: no           |
| Fr i EnAbL | <u>Friday:</u> The TMS will record an inventory snapshot in the Inventory Log on Friday at each different time programmed above<br>Entry Type: select list<br>Range Limits: (Yes, No)<br>Default/Initialized value: no               |
| SAL EnAbl  | <u>Saturday:</u> The TMS will record an inventory snapshot in the Inventory Log on Saturday at<br>each different time programmed above<br>Entry Type: select list<br>Range Limits: (Yes, No)<br>Default/Initialized value: <b>no</b> |
| rEturn     | Return<br>*Pressing the EDIT (TEST) button at RETURN decrements the TMS back to the CONFIG<br>submenu showing INVENTORY.                                                                                                    |
|            | *Holding the STEP (MODE) button until one TMS beep at RETURN advances the TMS to the top of the INVENTORY menu showing HOUR 1.                                                                                                    |

| 3.2.12 TH    | EFT                                                                                                    |                                                                                                    |
|--------------|----------------------------------------------------------------------------------------------------|----------------------------------------------------------------------------------------------------|
| EonF 19      | HEAdEr<br>EAn+<br>ProbE<br>rELY EI<br>rELY SI<br>rELY SI<br>rELY No<br>cc INPI<br>SENSr<br>INUENED<br>HEFE<br>NodEn<br>d IAL OU<br>rEturn | Header - Global System Settings<br>Tank - Programming setup<br>Probe - Programming setup<br>RnH Relay Tank - Programming tank related alarms to control relays<br>Relay Contact Closure - Programming contact closure inputs to control relays<br>Relay Sensor - Using Intrinsically Safe sensor inputs to control relays<br>Relay Site - Programming site related alarms/errors to control relays<br>Relay Mode - Status of relay operation<br>L Contact Closure Input<br>rnP Sensor Input<br>Tank Inventory Log Data setup<br>Theft - Detection (Hours of operation)<br>Modem Communications - Setup<br>L Auto-Dial out - Setup for selected Alarms or Tank information<br>Return - Exits CONFIG menu |
| LHEFL<br>N-F | <u>The</u><br>dec                                                                                                    | <ul> <li><u>th:</u> This menu allows the user to enable the system to detect and log and inventory rease as a theft when the following conditions are valid:</li> <li>1. Station is closed for business, according to hours of operation programmed in THEFT DETECT submenu.</li> <li>2. Withdrawal exceeds MINIMUM LOG VOLUME programmed in TANK submenu for that tank.</li> <li>The system will have the capacity to store up to the (2) most recent theft records.</li> </ul>                                                                                                    |
|              | 5, 2, 1                                                                                                    | Monday-Friday that the facility <b>OPENS</b> for business and the tanks are available.<br>Entry Type: 4-digit numeric hours, minutes<br>Range Limits: 00'00 – 23'59<br>Default/Initialized value: <b>DD</b>                                                                                                    |
| N-F          | CLO5E                                                                                                    | <u>Monday-Friday Close:</u> User enters the hour of the day in 24-hour format for<br>Monday-Friday that the facility <b>CLOSES</b> for business and the tanks are not available.<br>Entry Type: 4-digit numeric hours, minutes<br>Range Limits: 00'00 – 23'59<br>Default/Initialized value: <b>DD' DD</b>                                                                                                    |
| SRE          | OPEN                                                                                                    | Saturday Open: User enters the hour of the day in 24-hour format for Saturday that the facility <b>OPENS</b> for business and the tanks are available.<br>Entry Type: 4 digit numeric hours, minutes<br>Range Limits: 00'00 – 23'59<br>Default/Initialized value: <b>DD' DD</b>                                                                                                    |
| SAF          | CLOSE                                                                                                    | Saturday Close: User enters the hour of the day in 24-hour format for Saturday that the facility <b>CLOSES</b> for business and the tanks are not available.<br>Entry Type: 4-digit numeric hours, minutes<br>Range Limits: 00'00 – 23'59<br>Default/Initialized value: <b>DD' DD</b>                                                                                                    |

TMS1000N Operations and Maintenance Manual.docx

| Sun OPEN  | Sunday Open: User enters the hour of the day in 24-hour format for Sunday that the facility <b>OPENS</b> for business and the tanks are available.<br>Entry Type: 4 digit numeric hours, minutes<br>Range Limits: 00'00 – 23'59<br>Default/Initialized value: <b>DD' DD</b>              |
|-----------|----------------------------------------------------------------------------------------------------|
| Sun [LO5E | <u>Sunday Close:</u> User enters the hour of the day in 24-hour format for Sunday that the facility <b>CLOSES</b> for business and the tanks are not available.<br>Entry Type: 4 digit numeric hours, minutes<br>Range Limits: 00'00 – 23'59<br>Default/Initialized value: <b>DD' DD</b> |
| rEturn    | <u>Return</u><br>*Pressing the EDIT (TEST) button at RETURN decrements the TMS back to the CONFIG submenu showing THEFT.                                                                                                    |
|           | *Holding the STEP (MODE) button until one TMS beep at RETURN advances the TMS to the top of the THEFT menu showing M-F OPEN.                                                                                                    |

| HEI         |                                                    |                                                                                                    |
|-------------|----------------------------------------------------|----------------------------------------------------------------------------------------------------|
|             | ldEr                                               | Header - Global System Settings                                                                                                    |
| EHI         | 1F<br>15F                                          | I ank - Programming setup                                                                                                    |
| c Fi        | юс<br>4 +8с+                                       | Relay Tank - Programming tank related alarms to control relays                                                                                                    |
| rEl         |                                                    | Relay Contact Closure - Programming contact closure inputs to control relays                                                                                           |
| rEl         | y SEnS                                             | Relay Sensor - Using Intrinsically Safe sensor inputs to control relays                                                                                                |
| rEl         | .Y 5 .EE                                           | Relay Site - Programming site related alarms/errors to control relays                                                                                                  |
| rEl         | .Y NodE                                            | Relay Mode - Status of relay operation                                                                                                    |
| 55          | inruc<br>iSc inP                                   | Sensor Input                                                                                                    |
| Ini         | Entor y                                            | Tank Inventory Log Data setup                                                                                                    |
| EHI         | FL                                                 | Theft - Detection (Hours of operation)                                                                                                    |
| lioi<br>Lin | 15n<br>11 - 5                                      | Modem Communications - Setup                                                                                                    |
| rEl         | 12 002<br>1070                                     | Return - Exits CONFIG menu                                                                                                    |
| _           |                                                    |                                                                                                    |
| lodEn       | Modem: Allo<br>TMS locking                         | ws the user to enable and configure the secure internal modem system within the enclosure to assure a positive telephone link; free of tampering.                      |
| NodEn       | Modem                                              | Selection: Select which type of modem is installed in the TMS.                                                                                                    |
|             | Range L                                            | _imits: N/A                                                                                                    |
|             | Default/                                           | Initialized value: nonE                                                                                                    |
|             | Item Lis                                           | t: nonE = No modem installed Internal modem                                                                                                    |
|             |                                                    | = Not available <b>Port Ildn</b> = External serial port mode                                                                                                    |
| bRud rALE   | <u>Baud Ra</u><br>Entry Ty<br>Range L<br>Default/  | ate: Defines the maximum baud rate allowed for the installed TMS modem.<br>pe: Select list<br>.imits: 1.2K-14.4K (1,200 - 14,400)<br>Initialized value: <b>24</b>      |
|             | Item Lis                                           | t: <b>2.4F</b> 2400 Baud <b>12F</b> 1200 Baud <b>4BF</b> 4800 Baud<br><b>9.5F</b> 9600 Baud <b>144F</b> 14,400 Baud                                                    |
| d AL EYPE   | <u>Dial Typ</u><br>Entry Ty<br>Range L<br>Default/ | <u>e:</u> Selects the capabilities of the telephone service as touch-tone or rotary puls<br>pe: Select list<br>.imits: (Tone, Pulse)<br>Initialized value: <b>LonE</b> |
| PRUSE       | Pause:                                             | Defines the pause length of a comma within the dial-out phone number.                                                                                                  |
|             | Entry Ty                                           | /pe: 1-digit numeric, seconds                                                                                                    |
|             | Range L                                            | Imits: 1-9<br>Initialized value: <b>1 SE</b> c                                                                                                    |
|             | Delault                                            |                                                                                                    |
| EEL L INE   | <u>Telepho</u><br>shared v                         | <u>ne Line:</u> Defines the availability of the telephone line as dedicated for the TMS with other equipment.                                                          |
|             | Entry Ty                                           | /pe: Select list                                                                                                    |
|             | Range L<br>Default/                                | Imits: (Dedicated, Shared)<br>Initialized value: <b>dEd .cREEd</b>                                                                                                    |
| rEturn      | Return                                             |                                                                                                    |
|             | *Pressir<br>submen                                 | ig the EDTT (TEST) button at RETURN decrements the TMS back to the CONF<br>u showing MODEM.                                                                            |
|             | *Holding<br>the top of                             | the STEP (MODE) button until one TMS beep at RETURN advances the TMS of the MODEM menu showing MODEM.                                                                  |

| 3.2.14 DIAL-OUT                                                                                                    |                                                                                                    |
|----------------------------------------------------------------------------------------------------|----------------------------------------------------------------------------------------------------|
| EonF 19<br>HERdi<br>ERnt<br>Probi<br>rELY<br>rELY<br>rELY<br>rELY<br>rELY<br>cc "<br>SEnSu<br>InuEu<br>HEFI<br>NodEu<br>d iRL<br>rELu | <ul> <li>Header - Global System Settings<br/>Tank - Programming setup</li> <li>Probe - Programming setup</li> <li>Enh-Relay Tank - Programming tank related alarms to control relays</li> <li>Relay Contact Closure - Programming contact closure inputs to control relays</li> <li>SEn5 Relay Sensor - Using Intrinsically Safe sensor inputs to control relays</li> <li>Site Relay Site - Programming site related alarms/errors to control relays</li> <li>Relay Mode - Status of relay operation</li> <li>Contact Closure Input</li> <li>Mode Contact Closure Input</li> <li>Tank Inventory Log Data setup</li> <li>Theft - Detection (Hours of operation)</li> <li>Modem Communications - Setup</li> <li>Auto-Dial out - Setup for selected Alarms or Tank information</li> <li>Return - Exits CONFIG menu</li> </ul> |
| <b>d iRL ουΕ</b><br>c<br>fi                                                                                                    | <u>vial-out:</u> Configures the phone number and conditions that initiate the TMS dial-out to a omputer or other data device. The number at the left of the display represents the one of the ve available dial-out configuration slots.                                                                                                    |
| EEL LOCAL<br>EEL Area                                                                                                    | <ul> <li><u>Telephone Number – Local:</u> The TMS can support up to 21 digits in the dial-out phone number. This setting represents the rightmost seven digits of the 21 digits. This would be used for a local U.S. telephone number.</li> <li>Entry Type: up to 7 digits</li> <li>Range Limits: Per character: 0-9, P for Pause or comma, _ for unneeded digit Default/Initialized value:</li> <li><u>Telephone Number – Area Code:</u> The TMS can support up to 21 digits in the dial-out phone number. This setting represents the centermost seven digits of the 21 digits. This</li> </ul>                                                                                                    |
|                                                                                                    | could be used for the area code of a U.S. telephone number or for any digits needed<br>beyond or to the left of the base or local seven digits.<br>Entry Type: up to 7 digits<br>Range Limits: Per character: 0-9, P for Pause or comma, _ for unneeded digit<br>Default/Initialized value:                                                                                                    |
| EEL Areaz                                                                                                    | <u>Telephone Number – Area Code 2:</u> The TMS can support up to 21 digits in the dial-out phone number. This setting represents the leftmost seven digits of the 21 digits. This could be used for any digits needed beyond or to the left of the rightmost 14 digits. Entry Type: up to 7 digits<br>Range Limits: Per character: 0-9, P for Pause or comma, _ for unneeded digit<br>Default/Initialized value:                                                                                                    |
| L inE EYPE                                                                                                    | Receiving Device Type (Line Type): User can select the type of device that is being called<br>by the TMS.<br>Entry Type: Select list<br>Range Limits: N/A<br>Default/Initialized value: <b>dRLR</b><br>Item List:<br><b>dRLR</b> Data: A computer running TMSComm or any other data device that uses a<br>communications protocol provided by Pneumercator to communicate to the TMS.<br>Not available<br><b>LLY</b> TTY: A Teletype style data dump to any device capable of receiving this text only<br>broadcast.<br><b>nPR9E</b> r Numeric Pager: Used to send a page to a numeric pager. The telephone number<br>and the page would all be entered in the 21 digit dial-out string.                                                                                                    |

| [rithdifl]  | <u>Critical High Product – Dial-Out:</u> Defines if the TMS initiates a dial-out for a Critical High<br>Product Set Point.<br>Entry Type: Select List<br>Range Limits: (Yes, No)<br>Default/Initialized value: no      |
|-------------|----------------------------------------------------------------------------------------------------|
| HıHı dıRL   | High High Product – Dial-Out: Defines if the TMS initiates a dial-out for a High High<br>Product Set Point.<br>Entry Type: Select List<br>Range Limits: (Yes, No)<br>Default/Initialized value: no                     |
| Hi9h diRL   | High Product – Dial-Out: Defines if the TMS initiates a dial-out for a High Product Set<br>Point.<br>Entry Type: Select List<br>Range Limits: (Yes, No)<br>Default/Initialized value: no                               |
| Lo d'AL     | Low Product – Dial-Out: Defines if the TMS initiates a dial-out for a Low Product Set<br>Point.<br>Entry Type: Select List<br>Range Limits: (Yes, No)<br>Default/Initialized value: no                                 |
| LoLo diAl   | Low Low Product – Dial-Out: Defines if the TMS initiates a dial-out for a Low Low Product<br>Set Point.<br>Entry Type: Select List<br>Range Limits: (Yes, No)<br>Default/Initialized value: no                         |
| [r i£Ld ift | <u>Critical Low Product – Dial-Out:</u> Defines if the TMS initiates a dial-out for a Critical Low<br>Product Set Point.<br>Entry Type: Select List<br>Range Limits: (Yes, No)<br>Default/Initialized value: <b>ng</b> |
| thft dıAL   | <u>Theft – Dial-Out:</u> Defines if the TMS initiates a dial-out for Theft of Product.<br>Entry Type: Select List<br>Range Limits: (Yes, No)<br>Default/Initialized value: <b>no</b>                                   |
| cc dıAL     | <u>Contact Closure – Dial-Out:</u> Defines if the TMS initiates a dial-out for an active Contact<br>Closure Input.<br>Entry Type: Select List<br>Range Limits: (Yes, No)<br>Default/Initialized value: no              |
| SEnS d'RL   | <u>Sensor – Dial-Out:</u> Defines if the TMS initiates a dial-out for an active Sensor Input.<br>Entry Type: Select List<br>Range Limits: (Yes, No)<br>Default/Initialized value: <b>no</b>                            |
| Err dıAL    | <u>System Error – Dial-Out:</u> Defines if the TMS initiates a dial-out for any System<br>Error/Event.<br>Entry Type: Select List above<br>Range Limits: (Yes, No)<br>Default/Initialized value: no                    |
|             |                                                                                                    |

| Inu d'IAL | Inventory – Dial-Out: Defines if the TMS initiates a dial-out at the scheduled time for any new entries in the Inventory Log.<br>Entry Type: Select List<br>Range Limits: (Yes, No)<br>Default/Initialized value: no                                                     |
|-----------|----------------------------------------------------------------------------------------------------|
| Inu Hour  | Inventory – Dial-Out: Defines if the time at which the TMS checks for any new entries in the Inventory Log and initiates a dial-out, if enabled above.<br>Entry Type: 4 digit numeric hours, minutes<br>Range Limits: 00'00 – 23'59<br>Default/Initialized value: 00' 00 |
| rEturn    | <u>Return</u><br>*Pressing the EDIT (TEST) button at RETURN decrements the TMS back to the CONFIG submenu showing DIAL OUT.                                                                                                    |
|           | *Holding the STEP (MODE) button until one TMS beep at RETURN advances the TMS to the top of the DIAL OUT menu showing TEL LOCAL.                                                                                                    |

## **3.3 CLOCK**

**RECESS** Lo9

> EonF 19 E loct

In it dAtA

rEturn

In view mode depressing TEST button first, then MODE and holding both buttons momentarily will increment the TMS into the ACCESS MODE displaying the main menu beginning as follows with LOG. Pressing the EDIT (TEST) button again would cause LOG to blink. Once LOG is blinking, press the ▲ (TEST) button twice to go to the CLOCK menu. Once CLOCK is blinking, pressing the > (MODE) button will enter the CLOCK menu revealing the DATE.

#### The CLOCK menu is used to review or edit system clock data.

Note: Two types of entries require the user to input programming data when configuring the TMS menus. It is mentioned here, to help the user interpret data displayed in the CONFIG menus. This information below will be explained again in the CLOCK section of the manual.

Entry Type: Either a numeric value or a list of choices designated by the system.

Range Limits: Selects and enters a numeric value within a fixed boundary, set by the system.

| [ loct              | <u>Clock:</u> The CLOCK menu provides access to the system date, time, and day of the week. All scheduled tasks depend on the system clock to function.                                                                                                    |                                                                                                    |                                                                 |                                                 |
|---------------------|----------------------------------------------------------------------------------------------------|----------------------------------------------------------------------------------------------------|-----------------------------------------------------------------|-------------------------------------------------|
| nn-dd-YY            | Date (MM/DD/YY): Represents the current local date.<br>Entry Type: 6 digit numeric, months, days, years<br>Range Limits: Any valid date. Year is entered as a two digit value.<br>Sample value: <b>D5-22-11</b> (Represents June 22, 2011)                 |                                                                                                    |                                                                 |                                                 |
| Hťnn 55             | <u>Time (HH'MM'SS)</u> : Represents the current local time in 24-hour format.<br>Entry Type: 6 digit numeric hours, minutes, seconds<br>Range Limits: Any valid time in 24-hour format.<br>Sample value: <b>DD' DD</b> (Represents 12:00:00AM or midnight) |                                                                                                    |                                                                 |                                                 |
| ЯВЯ                 | Day Of The Week<br>Entry Type: select<br>Range Limits: N/A<br>TMS listed options<br>Item List:<br><b>UEd</b> Wednesday                                                                                                    | <u>::</u> Represents the curr<br>t list<br>א<br>s include:<br><b>5 וור</b> Sunday<br><b>ב hוו</b> Thursday | rent day of the week<br><b>Non</b> Monday<br><b>Fr :</b> Friday | κ.<br><b>ΕυΕ</b> Tuesday<br><b>SRL</b> Saturday |
| rEturn              | Return<br>*Pressing the EDIT (TEST) button at RETURN decrements the TMS back to the ACCESS<br>submenu showing CLOCK.<br>*Holding the STEP (MODE) button until one TMS beep at RETURN advances the TMS to<br>the top of the CLOCK menu showing MM-DD-YY.    |                                                                                                    |                                                                 |                                                 |
|                     |                                                                                                    |                                                                                                    |                                                                 |                                                 |
| TMS1000N Operations | and Maintenance Manual.do                                                                                                    | XCC                                                                                                    |                                                                 | September 30, 2015                              |

# 3.4 INIT DATA RECESS Lo9 EonF 19 E loct In it dAtA rEturn In view mode depressing TEST button first, then MODE and holding both buttons momentarily will increment the TMS into the ACCESS MODE displaying the main menu beginning as follows with LOG. Pressing the EDIT (TEST) button again would cause LOG to blink. Once LOG is blinking, press the **A** (TEST) button three times to go to the INIT DATA menu. Once INIT DATA is blinking, pressing the (MODE) button will enter the INIT DATA menu revealing INIT DATA. The INIT DATA menu is a command menu used to initialize the selected data. In it dRtR A command that provides the ability to initialize the selected data to the factory default settings. This can be useful if there any suspicion of corrupted data or simply to provide a clean starting point for the system. Once the data to be initialized is selected, pressing the ▶ (MODE) button will initialize that area in memory and return the display to showing NONE. Item list: **nonE** None: No data selected to initialize. The starting point for the command menu. Inventory Log dEL ...Er y Delivery Log **SRLE5** Sales Log **LHEFL5** Thefts Log OrdEr5 Product Order Log R IRrn5 Alarms Log EuEnES Events Loa RII Logs: Initializes all of the system Logs Lonf .9 Configuration: Initializes all Configuration data. DO NOT use this unless the Configuration data is no longer needed. RLL All: Initializes all system Logs and Configuration data. DO NOT use this unless the all of this data is no longer needed. rEturn Return: Command to return to the INIT DATA sub menu. rEturn Return \*Pressing the EDIT (TEST) button at RETURN decrements the TMS back to the ACCESS submenu showing INIT DATA. \*Holding the STEP (MODE) button until one TMS beep at RETURN advances the TMS to the top of the INIT DATA menu showing INIT DATA.

# APPENDIX A

#### TMS CONSOLE ALARM & EVENT CONDITIONS TABLES

Alarm Conditions:

The following alarm conditions are recorded in the **Alarm Log**. Alarm conditions are also user programmable to auto-dial out upon alarm.

Leak and Setpoint alarms will produce both audible and visual LED annunciators until acknowledged via Front panel or Edit enable buttons. Visual LED conditions will continue until the specific leak or setpoint conditions are corrected.

**Theft alarms** will produce an audible annunciator and appear on the TMS display showing a theft message condition across the display. Theft alarms can only be acknowledged via the **Edit enable** button. The displayed message will continue until the condition is corrected.

**CC and SENSOR alarms** will produce an audible annunciator and appear on the TMS display showing a CC or SENSOR alarm message across the display. The audible annunciator can be acknowledged via Front panel or Edit enable buttons. The CC or SENSOR displayed message will continue until the condition is corrected.

| Alarm Description                        |         |                                 |          |                                                     |                                                                                                    |  |
|------------------------------------------|---------|---------------------------------|----------|-----------------------------------------------------|----------------------------------------------------------------------------------------------------|--|
| Display Only Display and Computer Format |         |                                 |          |                                                     |                                                                                                    |  |
| Status                                   | Detail  | Description                     | Item ID  | Name                                                | Notes                                                                                                    |  |
| SP1                                      | n/a     | PRODUCT SETPOINT<br>#1 ALARM    | tank #   | SetPoint<br>assigned to<br>LED in<br>HEADER<br>menu | Meets or exceeds the<br>programmed product SetPoint.<br>Factory default value is for a<br>HIGH HIGH alarm at or above<br>95% of Gross Volume. |  |
| SP2                                      | n/a     | PRODUCT SETPOINT<br>#2 ALARM    | tank #   | SetPoint<br>assigned to<br>LED in<br>HEADER<br>menu | Meets or exceeds the<br>programmed product SetPoint.<br>Factory default value is for a<br>HIGH alarm at or above 90% of<br>Gross Volume.      |  |
| SP3                                      | n/a     | PRODUCT SETPOINT<br>#3 ALARM    | tank #   | SetPoint<br>assigned to<br>LED in<br>HEADER<br>menu | Meets or exceeds the<br>programmed product SetPoint.<br>Factory default value is for a<br>LOW alarm at or below 20% of<br>Gross Volume.       |  |
| Theft                                    | n/a     | THEFT ALARM                     | tank #   | n/a                                                 | Theft of product from the tank                                                                                                    |  |
| CC                                       | Open    | CONTACT CLOSURE<br>ALARM - OPEN | cc #     | Contact<br>Closure Name                             | Device wired to CC Input is in alarm                                                                                                    |  |
| CC                                       | Closed  | ALARM - CLOSED                  | CC #     | Contact<br>Closure Name                             |                                                                                                    |  |
| Sensor                                   | Open    | POINT SENSOR ALARM<br>- OPEN    | sensor # | Sensor Name                                         | Point level (High, Low, etc.) sensor is in alarm                                                                                              |  |
| Sensor                                   | Closed  | POINT SENSOR ALARM<br>- CLOSED  | sensor # | Sensor Name                                         |                                                                                                    |  |
| Sensor                                   | Open    | LEAK SENSOR ALARM -<br>OPEN     | sensor # | Sensor Name                                         | Non-discriminating leak sensor is<br>in alarm                                                                                                 |  |
| Sensor                                   | Closed  | LEAK SENSOR ALARM -<br>CLOSED   | sensor # | Sensor Name                                         |                                                                                                    |  |
| Sensor                                   | Product | LEAK SENSOR ALARM -<br>PRODUCT  | sensor # | Sensor Name                                         | Discriminating leak sensor is in alarm                                                                                                    |  |
| Sensor                                   | Water   | LEAK SENSOR ALARM -<br>WATER    | sensor # | Sensor Name                                         |                                                                                                    |  |

Note: ISCC or Intrinsically Safe Contact Closure is synonymous with Leak/Pt. Level Sensor

#### **Error Conditions:**

All Error conditions are recorded in the Event Log. Error conditions are also user programmable to auto-dial out upon alarm. Errors will produce an audible alarm and appear on the TMS display showing the specific error condition and code number. Errors conditions can only be silenced by acknowledging the Front panel buttons. The displayed error message will continue until the condition is corrected.

| Event Description for Errors |                                 |          |             |                                              |  |
|------------------------------|---------------------------------|----------|-------------|----------------------------------------------|--|
| Error #                      | Description                     | Item ID  | Name        | Notes                                        |  |
| 10                           | PROBE LEVEL                     | probe #  | n/a         | Unintelligible signal received from probe    |  |
| 11                           | PROBE TIMEOUT                   | probe #  | n/a         | No signal being detected from probe          |  |
| 13                           | PROBE TEMPERATURE               | probe #  | n/a         | Unintelligible signal received from probe    |  |
| 20                           | SENSOR FAULT -<br>SHORT CIRCUIT | sensor # | sensor name | Wiring fault with all sensors but ES825-200F |  |
| 21                           | SENSOR FAULT - OPEN<br>CIRCUIT  | sensor # | sensor name |                                              |  |
| 22                           | SENSOR FAULT                    | sensor # | sensor name | Wiring fault with ES825-200F                 |  |

Note: ISCC or Intrinsically Safe Contact Closure is synonymous with Leak/Pt. Level Sensor

#### Warning Conditions:

With the exception for a Power Failure, Warning 21 (*Pur FR L URrn2 I*), warning conditions are not logged in the **Event Log**. Warnings will produce an audible alarm and appear on the TMS display showing the specific warning condition and code number. Warning conditions may be user acknowledged via Front panel buttons.

| Event Description for Warnings                  |                                                                                                    |                                                                                  |                                                      |                                                                                                    |  |
|-------------------------------------------------|----------------------------------------------------------------------------------------------------|----------------------------------------------------------------------------------|------------------------------------------------------|----------------------------------------------------------------------------------------------------|--|
| Warning<br>#                                    | Description                                                                                                    | Item ID                                                                          | Name                                                 | Notes                                                                                                    |  |
| 1                                               | MODEM - INITIALIZATION<br>ERROR                                                                                                    | n/a                                                                              | n/a                                                  | Check the phone line and then the<br>modem for trouble                                                                                                    |  |
| 2                                               | MODEM - COMMAND ERROR                                                                                                    | n/a                                                                              | n/a                                                  |                                                                                                    |  |
| 3                                               | MODEM - RESPONSE TIMEOUT<br>ERROR                                                                                                    | n/a                                                                              | n/a                                                  |                                                                                                    |  |
| 4                                               | MODEM - NO CARRIER                                                                                                    | n/a                                                                              | n/a                                                  |                                                                                                    |  |
| 5                                               | MODEM - COMMUNICATIONS<br>ERROR                                                                                                    | n/a                                                                              | n/a                                                  |                                                                                                    |  |
| 6                                               | MODEM - NO DIALTONE                                                                                                    | n/a                                                                              | n/a                                                  |                                                                                                    |  |
| 7<br>8<br>9<br>10<br>11<br>12<br>13<br>14<br>15 | CONFIG - TANK<br>CONFIG - PROBE<br>CONFIG - HEADER<br>CONFIG - RELAY/TANK<br>CONFIG - RELAY/CC<br>CONFIG - RELAY/SENSOR<br>CONFIG - RELAY/SITE<br>CONFIG - RELAY/MODE<br>CONFIG - CC | tank #<br>probe #<br>n/a<br>tank #<br>cc #<br>sensor #<br>n/a<br>relay #<br>cc # | n/a<br>n/a<br>n/a<br>n/a<br>n/a<br>n/a<br>n/a<br>n/a | Checksum error in the referenced<br>section of memory. Review the<br>configuration and resave the<br>configuration to the TMS. If the warning<br>persists there may be a memory failure<br>in the TMS                                              |  |
| 16<br>17<br>18<br>19<br>20                      | CONFIG - SENSOR<br>CONFIG - INVENTORY<br>CONFIG - THEFT<br>CONFIG - MODEM<br>CONFIG - DIALOUT                                                                                        | sensor #<br>n/a<br>n/a<br>n/a<br>dialout<br>ch. #                                | n/a<br>n/a<br>n/a<br>n/a<br>n/a                      |                                                                                                    |  |
| 21                                              | POWER FAIL DETECTED                                                                                                    | n/a                                                                              | n/a                                                  | Reported after a 1-2 minute loss of<br>power when the power has been<br>restored.                                                                                                    |  |
| 23                                              | TANK ID LENGTH                                                                                                    | tank #                                                                           | n/a                                                  | A double digit tank ID has been<br>assigned to a tank with a capacity of<br>one million gallons or greater. The TMS<br>requires these ID's be 1 digit to<br>accommodate the length of the volume<br>reading.                                       |  |
| 28                                              | FRONT END COMMUNICATION                                                                                                    | n/a                                                                              | n/a                                                  | Indicates a communications failure on<br>the Main Board. Power off the<br>TMS1000N, wait at least two seconds,<br>and power on the TMS1000N. If the<br>Warning persists, the Main Board, P/N<br>900699-1, will need to be repaired or<br>replaced. |  |

Note: ISCC or Intrinsically Safe Contact Closure is synonymous with Leak/Pt. Level Sensor

#### Information Messages:

Information messages convey statuses generally considered to be advisory. These types of messages appear only on the TMS display until acknowledged via Front panel buttons. They do not generate audible/visual alarms, and are not captured in any of the system logs.

|                | Event Description for Information Messages |                                           |                         |                                                                                                    |  |
|----------------|--------------------------------------------|-------------------------------------------|-------------------------|----------------------------------------------------------------------------------------------------|--|
| Info           | Description                                | Item                                      | Name                    | Notes                                                                                                    |  |
| #              |                                            | ID                                        |                         |                                                                                                    |  |
| Info<br>#<br>2 | Description<br>UNGAUGEABLE LEVEL           | Event Description<br>Item<br>ID<br>tank # | for Info<br>Name<br>n/a | Notes<br>Notes<br>TMS informs user that the product float for the<br>indicated tank has reached a float collar stop or its<br>minimum gaugeable level. Because the stop is<br>some distance above the actual tank bottom, an<br>alternating minimum gaugeable level and the<br>message "Low Product" will be displayed. This<br>condition is usually associated with probes<br>requiring "Special Tank TOP mounting". These<br>minimum gauging points are programmed for all<br>enabled tanks in the changed in the Config Tank<br>Menu. |  |
|                |                                            |                                           |                         |                                                                                                    |  |
|                |                                            |                                           |                         |                                                                                                    |  |
|                |                                            |                                           |                         |                                                                                                    |  |
|                |                                            |                                           |                         |                                                                                                    |  |
|                |                                            |                                           |                         |                                                                                                    |  |
|                |                                            |                                           |                         |                                                                                                    |  |
|                |                                            |                                           |                         |                                                                                                    |  |
|                |                                            |                                           |                         |                                                                                                    |  |

#### APPENDIX B: MAINTENANCE

This maintenance documentation presumes that the system to be tested has been installed in accordance with all current documentation for the system and has been started up by a factory certified technician. If you feel that this service has not been performed, adequately or otherwise, please contact your local authorized Pneumercator service provider to make the necessary arrangements.

The TMS1000N will be able to detect many conditions, including memory failure within the system, probe communication issues, and sensor wiring faults (when equipped with a Pneumercator fault detecting sensor). Reviewing and addressing any Alarm or Event conditions displayed on the TMS would be the best place to start for determining the proper functioning of the system. Inspection of all cabling for cracking or swelling and evaluating the condition of the splices will help to maintain a properly working system.

Before connecting or disconnecting ANY cables, power off the system. Once the cabling changes are complete, the system can be powered on.

While annual inspection is considered to be a good general practice, it may be required by regulation or application to perform inspections more frequently.

The following table includes a model specific list of additional points of inspection.

| Model(s)                                                         | Check points                                                                                                    |
|------------------------------------------------------------------|----------------------------------------------------------------------------------------------------|
|                                                                  | <ol> <li>Press the TEST button to verify all integrated lights and horn<br/>are functioning</li> </ol>                                                                                                    |
| TMS                                                              | <ol> <li>Take a stick reading of the tank and confirm that the TMS Level<br/>Reading matches the stick reading. If there is a discrepancy,<br/>perform the float height offset procedure as outlined in the<br/>Quick Startup Guide.</li> </ol>                                                                         |
| Rigid Probes (MP55xS)                                            | Remove the probe to verify there is no damage to the floats<br>and no residue buildup on the floats or probe shaft. Clean as<br>necessary.                                                                                                    |
| ES825-300FL (non-discriminating)                                 | Remove and inspect the sensor for physical damage. Test the<br>sensor by placing in a nonreflective water-filled container<br>shielded from ambient light. Verify the alarm received on the<br>system display is as expected. Clean sensor to remove any<br>contaminants.                                               |
| ES825-400FL (discriminating)                                     | Remove and inspect the sensor for physical damage. Test the<br>sensor by placing in a nonreflective water-filled container<br>shielded from ambient light. Verify the alarm received on the<br>system display is as expected. Repeat using a container filled<br>with product. Clean sensor to remove any contaminants. |
| Float switch sensors: Includes:<br>LS600, LS600LD, LS610, RSU800 | Remove and inspect the sensor for physical damage or debris<br>that may obstruct the movement of the float. Test the sensor<br>by manipulating the float. Verify the alarm received on the<br>system display is as expected. Clean sensor to remove any<br>contaminants, as necessary.                                  |

TMS1000N Operations and Maintenance Manual.docx

# **OPERATION & MAINTENANCE MANUAL**

| HS100ND                                                     | Refer to the documentation supplied with the sensor for proper testing procedures. Contact Pneumercator for additional information.                                              |
|-------------------------------------------------------------|----------------------------------------------------------------------------------------------------|
| Remote Alarms: Includes all RA<br>and select LC1000 systems | Press the Test button associated with the remote alarm. It is<br>also recommended to simulate an alarm on the controlling<br>system to verify the operation of the remote alarm. |

## APPENDIX C

#### TMS Main Board Dip Switch Settings

The TMS1000N is equipped with a Main System Board that is supplied with DIP switches that have been factory set. Switches are housed in a small rectangular Red enclosure and are numbered 1-4.

**Note:** As always, any mechanical or electrical modifications to TMS system (including switch settings), probe, sensor, or other accessories requires the console to be powered-down.

#### Dip Switch Function/Condition:

**SW1:** Edit Enable – With the rocker arm in the OPEN position, this switch activates the **Edit Enable** feature. This allows the user to make any necessary programming changes via the front panel buttons.

SW2: Unused – Factory set at Closed.

**SW3:** Motion Band Symbol – With the rocker arm in the OPEN position, this switch activates the System **Motion Band Symbol**, producing a lower case horizontal line to the right of the Tank ID #. This visual display represents movement of product in the tank for either Deliveries, Sales, or Thefts. Any of these conditions will be logged as a function of the Motion Band sensitivity setting, which is user programmed in the CONFIG PROBE menu. This symbol will disappear from the display within 3 minutes after the tank contents has settled and stopped moving. The motion band symbol will also be present on system power up. The audible annunciator will not be activated during this condition.

**SW4:** Communication Security – With the rocker arm in the OPEN position, this switch activates the TMS **Communication Security** feature. This feature is used when a pass code is desired to prevent unauthorized access when communicating with the TMS. This switch works in conjunction with the Security setting found in the Header menu.

# **PNEUMERCATOR TMS SERIES**

# LIMITED WARRANTY

### **TMS Series**

**Pneumercator**, here and after referred to as **PCO**, warrants its **TMS Series** family of products to be free of defects in material and workmanship for a period of **Twelve (12) months** from date of installation or **Fifteen (15) months** from date of invoice, whichever comes first.

During the warranty period on the **TMS Series**, **PCO**, or factory third party independent representatives will repair or replace the product at the location where it is installed at no additional cost to the customer.

Packages must be inspected upon receipt for damage, missing parts, and/or manuals. **PCO** must be contacted by telephone immediately with a description of damaged or missing parts so replacements can be sent. Written details must be sent within **thirty (30) days**.

Pneumercator will not be responsible for shipping charges incurred by the customer.

Warranty repair coverage invoices will be paid if **all** the following conditions are met:

- PCO has acknowledged and authorized warranty work to be done by issuing a Warranty Repair Number.
- Start-up Service technician has been trained by PCO
- Warranty start-up form has been submitted to PCO
- Technician fills out and submits a PCO "Service Report"
- Parts (if any) used are returned to PCO with a proper WRGA (Warranty Return Goods Authorization)
- Returned parts are found to be defective.

Repair time will be paid according to PCO document "Standard Warranty Labor Charge Schedule"

If the Warranty Registration/Start up Check List has been completed and returned on file with the factory and the product is installed in accordance with the specific PCO Installation Product Manual, PCO will activate and meet warranty criteria as described above. Warranty criteria shall be voided if any product has been subjected to misuse, negligence, damage from acts of nature (lightning, wind, rain, etc.) or is in violation of the products design intent, disregard to warnings, instructions, modified or repaired by unauthorized personnel or improperly installed. Given that the third party independent contractor has installed the equipment in accordance with the specific product instruction manual, and followed all precautions, PCO will fulfill the terms stated in our warranty obligation.

Under no circumstances does the warranty provide a remedy in excess of the equipment. No other expressed or implied warranty is given by PCO. PCO shall not be liable for consequential damages or any expenses incurred by the user.

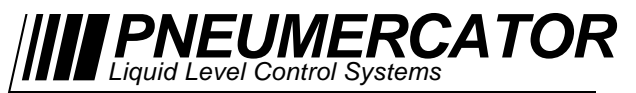

1785 Expressway Drive North, Hauppauge, NY 11788 (631) 293-8450 Fax (631) 293-8533 Distributed by: